# *Regulation* Regolazione

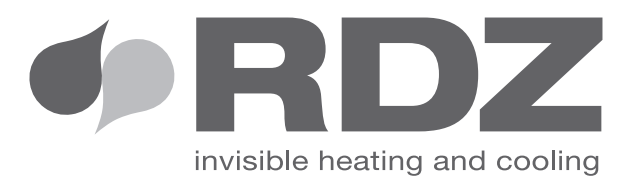

# **TRIO PLUS**

*Embedded Chrono-Thermo-Humidistat* Crono-TermoUmidostato ad incasso

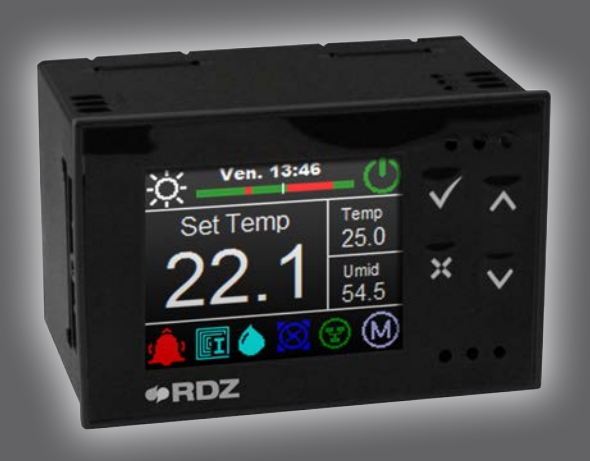

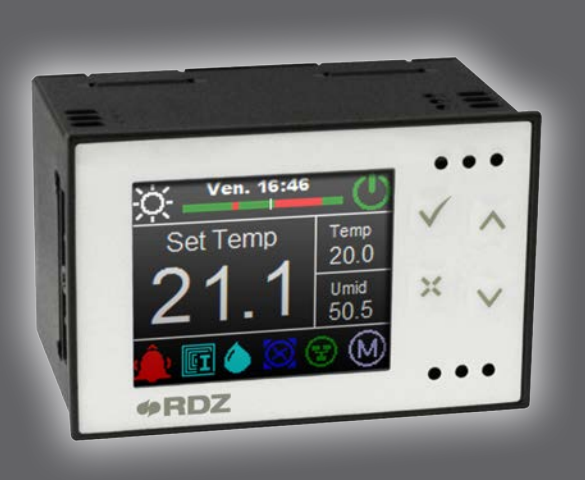

# *USER MANUAL* MANUALE UTENTE

# DISPOSAL - SMALTIMENTO

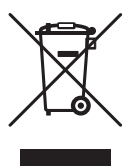

In accordance with the provisions of the following European directives 2011/65/EU, 2012/19/EU and 2003/108/EC, regarding reducing the use of hazardous substances in electrical and electronic equipment, in addition to waste disposal.

The crossed out wheelie bins symbol on the equipment indicates that, at the end of its useful life, the product must be collected separately from general waste.

Therefore, at the end of its useful life, the user must take the equipment to a designated electrical and electronic waste collection point, or return it to the dealer that, against the purchase of an equivalent appliance, it is obliged to collect the product for disposal free of charge.

Appropriate differentiated waste collection for subsequent recycling, treatment and environment-friendly disposal of the discarded equipment helps preventing possible negative environmental and health effects and encourages recycling of the component materials of the equipment.

Illegal disposal of the product by the user entails the application of sanctions provided by the regulations in force.

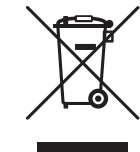

In base a quanto previsto dalle seguenti direttive europee 2011/65/UE, 2012/19/UE e 2003/108/ CE, relative alla riduzione dell'uso di sostanze pericolose nelle apparecchiature elettriche ed elettroniche, nonché allo smaltimento dei rifiuti.

Il simbolo del cassonetto barrato riportato sull'apparecchiatura indica che il prodotto alla fine della propria vita utile deve essere raccolto separatamente dagli altri rifiuti.

L'utente dovrà, pertanto, conferire l'apparecchiatura giunta a fine vita agli idonei centri di raccolta differenziata dei rifiuti elettronici ed elettrotecnici, oppure riconsegnarla al rivenditore che, a fronte di acquisto di apparecchio equivalente, è tenuto al ritiro gratuito del prodotto da smaltire.

L'adeguata raccolta differenziata per l'avvio successivo dell'apparecchiatura dismessa al riciclaggio, al trattamento e allo smaltimento ambientale compatibile contribuisce ad evitare possibili effetti negativi sull'ambiente e sulla salute e favorisce il riciclo dei materiali di cui è composta l'apparecchiatura.

Lo smaltimento abusivo del prodotto da parte dell'utente comporta l'applicazione delle sanzioni previste dalla vigente normativa in materia.

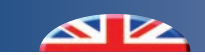

# (INDEX - INDICE

|      | Description                                | Descrizione                            | Pag. |
|------|--------------------------------------------|----------------------------------------|------|
|      | Disposal                                   | Smaltimento                            | 2    |
| 1    | Description                                | Descrizione                            | 4    |
| 1.1  | Display description                        | Descrizione display                    | 4    |
| 1.2  | Description and features of the keys       | Descrizione e funzionalità tasti       | 6    |
| 1.3  | Operating menu icons                       | Icone menu funzionamento               | 7    |
| 2    | Function menu                              | Menu funzionamento                     | 8    |
| 2.1  | On - Off                                   | Accensione e spegnimento               | 8    |
| 2.2  | Function mode                              | Modalità di funzionamento              | 9    |
| 2.3  | Alarms                                     | Allarmi                                | 10   |
| 3    | Main menu                                  | Menu principale                        | 10   |
| 3.1  | Main screenshot overview                   | Riepilogo maschere menu principale     | 11   |
| 3.2  | Temperature detected in the room           | Temperatura rilevata in ambiente       | 13   |
| 3.3  | Humidity detected in the room              | Umidità rilevata in ambiente           | 13   |
| 3.4  | Manual temperature setpoint                | Setpoint manuale di temperatura        | 14   |
| 3.5  | Manual humidity setpoint                   | Setpoint manuale di umidità            | 15   |
| 3.6  | Setpoint of calculated temperature         | Setpoint di temperatura calcolato      | 16   |
| 3.7  | Setpoint of calculated Humidity            | Setpoint di umidità calcolato          | 16   |
| 3.8  | Outdoor temperature detected               | Temperatura esterna rilevata           | 17   |
| 3.9  | Delivery temperature detected              | Temperatura di mandata rilevata        | 17   |
| 3.10 | Delivery temperature calculated            | Temperatura di mandata calcolata       | 18   |
| 4    | Configuration menu                         | Menu configurazione                    | 19   |
| 4.1  | Contrast                                   | Contrasto                              | 20   |
| 4.2  | Date                                       | Data                                   | 21   |
| 4.3  | Hour                                       | Ora                                    | 22   |
| 4.4  | Season Setting                             | Set Stagione                           | 23   |
| 4.5  | Activation for Summer integration function | Attivazione integrazione Estiva        | 24   |
| 4.6  | Activation for Winter integration function | Attivazione integrazione Invernale     | 25   |
| 5    | Programming                                | Programmazione                         | 26   |
| 5.1  | Activation for temperature programming     | Attivazione programmazione temperatura | 28   |
| 5.2  | Activation for humidity programming        | Attivazione programmazione umidità     | 29   |
| 5.3  | Temperature programming                    | Programmazione temperatura             | 30   |
| 5.4  | Humidity programming                       | Programmazione umidità                 | 32   |
| 6    | Alarms                                     | Allarmi                                | 34   |

# 1 DESCRIPTION - DESCRIZIONE

TRIO PLUS is RDZ control unit, which has been designed to suit the widest range of requirements by controlling the system parameters in a very easy, efficient and practical way. 5 configuration versions are available to monitor small- or medium- sized systems during winter and summer.

Installation in 3-module wall embedded box, suitable for most common cover plates.

TRIO PLUS è la regolazione di RDZ appositamente studiata per soddisfare le diverse esigenze in termini di controllo dei parametri impianto in modo semplice, affidabile e intuitivo. Si propone in 5 configurazioni per la gestione di piccoli e medi impianti in funzionamento invernale-estivo. Installabile su frutto a 3 moduli, si abbina alla gran parte delle finiture elettriche presenti sul mercato.

## 1.1 | DISPLAY DESCRIPTION - DESCRIZIONE DISPLAY

The display main page shows the following information:

Dalla maschera principale del display è possibile visualizzare le seguenti informazioni:

**Main Menu** shows the room temperature and humidity detected by the probe (always visible); it shows the temperature and humidity setpoints (humidity in Summer season only), as well as the outside temperature (if the external probe is connected), and the supply water temperature (if the water probe is connected). It also allows the user to manually edit the temperature and humidity setpoints (humidity in Summer season only) (see **Main Menu** chapter)

**Operation Menu (Key pressing** ()): it shows and enables the modification of the ON\_OFF status; it also shows the MANUAL-AUTOMATIC operation and the presence of any alarms (the symbol can be displayed only if the alarm is active);

see chapter **Operation Menu Symbols, Operation Menu and** Alarms

Moreover, by pressing the side keys (individually or together), one can display the **Configuration Menu**, the **ExtraConfig. Menu** and the **PortConfig. Menu** (see the corresponding chapters).

**DISPLAY KEY** 

**Menu Principale:** visualizzazione della temperatura e dell'umidità ambiente rilevata dalla sonda (sempre visibili), visualizzazione dei setpoint temperatura e umidità (umidità solo in stagione Estiva), rilevazione temperatura esterna (con sonda esterna configurata), rilevazione temperatura di mandata (con sonda mandata configurata) e possibilità di editare manualmente i setpoint di temperatura e umidità (umidità solo in stagione Estiva) (vedi capitolo **menu principale).** 

**Menu Funzionamento (Pressione del tasto** (1)): visualizzazione e modifica dello stato ON-OFF, indicazione del tipo di funzionamento MANUALE-AUTOMATICA e indicazione presenza allarmi (icona visualizzabile solo se allarme attivo) vedi capitoli **Icone menu funzionamento, Menu funzionamento** e **Allarmi** 

Tramite la pressione dei tasti laterali (singolarmente o in combinazione fra loro) si possono inoltre visualizzare il **Menu Configurazione**, il **Menu ExtraConfig.** e il **Menu PortConfig.** (vedi capitoli relativi)

#### **LEGENDA DISPLAY**

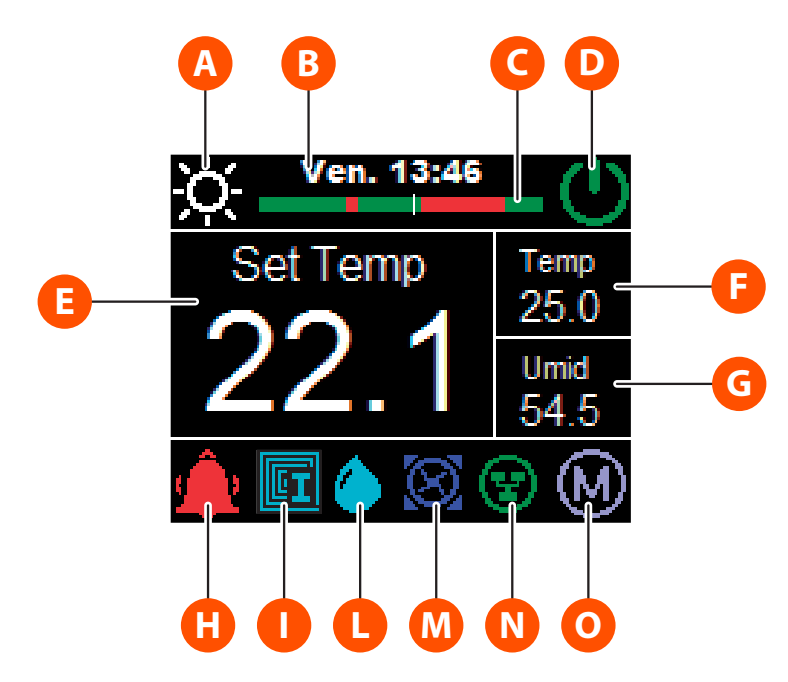

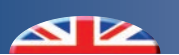

# **ICON DESCRIPTION - DESCRIZIONE ICONE**

|                       | <u>1</u> | White - Bianco     | <u>4</u> | <i>Red</i> - Rosso   |
|-----------------------|----------|--------------------|----------|----------------------|
| Icons Colors Legend   | <u>2</u> | Green - Verde      | <u>5</u> | Light Blue - Celeste |
| Legenda Colori (Colle | <u>3</u> | Orange - Arancione | <u>6</u> | <i>Blue</i> - Blu    |

|   | *                              |                        | System operating in WINTER mode - Funzionamento modalità INVERNALE |                                                                                           |  |
|---|--------------------------------|------------------------|--------------------------------------------------------------------|-------------------------------------------------------------------------------------------|--|
| A | System operating in SUMMER mod |                        | System operating in SUMMER mod                                     | de - Funzionamento modalità ESTATE                                                        |  |
|   | $\mathbf{X}_{1}$               | <u>☆</u> 1             | Description                                                        | Descrizione                                                                               |  |
| B | B -                            |                        | Day and Hour visualization                                         | Visualizzazione Giorno e Orario                                                           |  |
| G | -                              |                        | Day Temperature Programm.                                          | Programm. Giornaliera Temperatura                                                         |  |
|   | 0                              | <u>2</u>               | Indication of system OFF                                           | Funzionamento impianto OFF                                                                |  |
|   | Θ                              | <u>2</u>               | Indication of system ON                                            | Funzionamento impianto ON                                                                 |  |
| ₿ | -                              |                        | Main Field                                                         | Campo Principale                                                                          |  |
| 6 | -                              |                        | Visualizzazione Temperatura in Ambiente                            | Visualizzazione Temperatura in Ambiente                                                   |  |
| G | -                              |                        | Visualizzazione Umidità in Ambiente                                | Visualizzazione Umidità in Ambiente                                                       |  |
|   |                                | <u>4</u>               | Alarm icon (active only if there are errors)                       | Icona allarme (attiva solo in presenza di errori)                                         |  |
|   |                                | <b>C</b> <u>5</u>      | Temperature request                                                | Chiamata di temperatura                                                                   |  |
|   |                                | <b>B●T</b> <u>6</u>    | Low Temperature remote request                                     | Chiamata remota di bassa temperatura                                                      |  |
|   | <b>[</b> ]                     | <b>[</b> ]             | Integration request                                                | Chiamata di integrazione                                                                  |  |
|   |                                | <u>e</u>               | Temperature request +<br>Low Temperature remote request            | Chiamata di temperatura +<br>Chiamata remota di bassa temperatura                         |  |
|   | <b>[]</b> <u>4</u>             | <u>[]</u> 6            | Integration request +<br>Low Temperature remote request            | Chiamata di integrazione +<br>Chiamata remota di bassa temperatura                        |  |
|   | <b>S</b> <sub>1</sub>          |                        | Test CTE ON (blinking)                                             | Test CTE Attivo (lampeggiante)                                                            |  |
|   | <b>AT</b> <u>4</u>             | <u>A</u> ⊺<br><u>6</u> | High Temperature remote request                                    | Chiamata remota di alta temperatura                                                       |  |
|   | -                              | <u>6</u>               | Dehumidification request                                           | Chiamata di deumidificazione                                                              |  |
|   | -                              | <b>6</b>               | Dehumidification request +<br>High Temperature remote request      | Chiamata di deumidificazione +<br>Chiamata remota di alta temperatura                     |  |
|   | $\mathbf{D}$                   | 1                      | Pump Request (only with CTE exp.)                                  | Chiamata Pompa (solo con esp. CTE)                                                        |  |
| M | <u> </u>                       | 8 <u>6</u>             | Production Request (only with CTE exp.)                            | Richiesta di Produzione (solo con esp. CTE)                                               |  |
|   | <b>▶</b> <u>4</u>              | <u>ه</u>               | Production Request (only with CTE exp.) +<br>Pump Request          | Richiesta di Produzione (solo con esp. CTE) +<br>Chiamata Pompa                           |  |
|   | ¥                              | <u>2</u>               | Comunication with CTE exp. is On (only Master)                     | Comunicazione con esp. CTE Attiva (solo Master)                                           |  |
|   | 3                              | <u>4</u>               | Comunication with CTE exp. is Off (only Master)                    | Comunicazione con esp. CTE Non Attiva (solo Master)                                       |  |
|   | 8                              | 1                      | Comunication with Master is On (only Slave)                        | Comunicazione con Master Attiva (solo Slave)                                              |  |
|   | 3                              | <u>3</u>               | Comunication with Master is Off (only Slave)                       | Comunicazione con Master Non Attiva (solo Slave)                                          |  |
|   | M                              | )                      | Manuale mode function                                              | Modo di funzionamento Manuale                                                             |  |
|   | A                              | <u>4</u>               | Temperature programming on                                         | Programmazione della temperatura attiva                                                   |  |
|   | A                              | <u>5</u>               | Dehumidification programming on                                    | Programmazione della deumidificazione attiva                                              |  |
|   |                                |                        | Temperature programming on +<br>Dehumidification programming on    | Programmazione della temperatura attiva +<br>Programmazione della deumidificazione attiva |  |

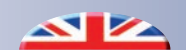

# 1.2 DESCRIPTION AND FEATURES OF THE KEYS - DESCRIZIONE E FUNZIONALITA' TASTI

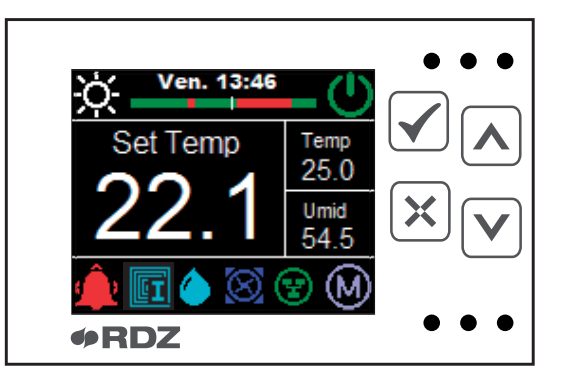

| <i>KEY -</i><br>TASTO | DESCRIPTION - DESCRIZIONE                                                                                                    |                                                                                                    |  |
|-----------------------|----------------------------------------------------------------------------------------------------|----------------------------------------------------------------------------------------------------|--|
| SET                   | <ul> <li>Press the key briefly:</li> <li>To confirm the edited values (Enter)</li> <li>To access submenus</li> <li>It allows to browse through the 2 icons of the operating menu and display the number of alarms (if any)</li> <li>On the chrono page, it allows to:</li> <li>copy parameters on the next day</li> <li>browse through the 3 setpoint levels</li> <li>If the key is pressed and held down (&gt; 5 sec):</li> <li>From the main menu, one can access the Configuration Menu.</li> </ul> | <ul> <li>Pressione breve del tasto:</li> <li>Per confermare i valori in modifica (Enter)</li> <li>Per accedere ai sottomenu</li> <li>Permette la navigazione fra le 2 icone del menu<br/>funzionamento e la visualizzazione del numero di allarmi<br/>(se presente)</li> <li>Dalla maschera crono, permette: <ul> <li>la copia dei parametri al giorno successivo</li> <li>la navigazione fra i 3 livelli di set</li> </ul> </li> <li>Pressione prolungata del tasto (&gt; 5 sec):<br/>Dal menu principale, si accede al Menu Configurazione.</li> </ul> |  |
| ESC                   | <ul> <li>Press the key briefly:</li> <li>To exit editing (Reset)</li> <li>To go back to the upper menu</li> <li>From the main menu, it allows to edit parameters in the operating menu.</li> </ul>                                                                                                    | <ul> <li>Pressione breve del tasto:</li> <li>Per uscire dalle operazioni in modifica (Reset)</li> <li>Per ritornare al menu superiore</li> <li>Dal menu principale permette l'accesso alla modifica dei parametri nel menu funzionamento.</li> </ul>                                                                                                    |  |
| UP<br>SU              | <ul> <li>Press the key briefly:</li> <li>To scroll up the fields in the menu being displayed</li> <li>To increase the value of the field being edited</li> <li>In the operating menu, with flashing icons on the display, it allows to select the desired mode.</li> <li>In the alarm page, alarm reset request.</li> </ul>                                                                                                    | <ul> <li>Pressione breve del tasto:</li> <li>Scorrimento verso l'alto dei campi presenti nel menu in visualizzazione</li> <li>Incremento del valore del campo in modifica</li> <li>Nel menu funzionamento, con icone lampeggianti sul display, permette la scelta della modalità desiderata</li> <li>Nella pagina allarme, richiesta reset allarme</li> </ul>                                                                                                    |  |
| DOWN<br>GIÙ           | <ul> <li>Press the key briefly:</li> <li>To scroll down the fields in the menu being displayed</li> <li>To decrease the value of the field being edited</li> <li>In the operating menu, with flashing icons on the display, it allows to select the desired mode.</li> <li>In the alarm page, alarms scrolling.</li> </ul>                                                                                                    | <ul> <li>Pressione breve del tasto:</li> <li>Scorrimento verso il basso dei campi presenti nel menu<br/>in visualizzazione</li> <li>Decremento del valore del campo in modifica</li> <li>Nel menu funzionamento, con icone lampeggianti sul<br/>display, permette la scelta della modalità desiderata</li> <li>Nella pagina allarme, scorrimento allarmi</li> </ul>                                                                                                    |  |
| <b>V</b> _+ <b>V</b>  | If the keys are pressed and held down (> 5 sec):<br>Access to the password page to enter the ExtraConfig<br>Menu (*)                                                                                                    | Pressione prolungata dei tasti (> 5 sec):<br>Si accede alla pagina password per entrare nel Menu<br>ExtraConfig (*)                                                                                                    |  |
| ×, •                  | If the keys are pressed and held down (> 5 sec):<br>Access to the password page to enter the PortConfig<br>Menu (*)                                                                                                    | Pressione prolungata dei tasti (> 5 sec):<br>Si accede alla pagina password per entrare nel Menu<br>PortConfig (*)                                                                                                    |  |

(\*) After the last operation, the password remains stored in the device for 30 minutes

(\*) Dopo l'ultima operazione, la password rimane memorizzata nel dispositivo per 30 minuti.

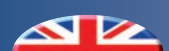

# 1.3 OPERATING MENU ICONS - ICONE MENU FUNZIONAMENTO

| <b>OPERATING MENU</b> - MENU FUNZIONAMENTO |                                                                                                    |                                                                                           |  |
|--------------------------------------------|----------------------------------------------------------------------------------------------------|-------------------------------------------------------------------------------------------|--|
| <i>lcon -</i> lcona                        | Description                                                                                              | Descrizione                                                                               |  |
| U                                          | Indication of system ON                                                                                  | Indicazione funzionamento impianto in modalità ON.                                        |  |
| U                                          | Indication of system OFF                                                                                 | Indicazione funzionamento impianto in modalità OFF.                                       |  |
| M                                          | Operation in MANUAL mode                                                                                 | Indicazione funzionamento in modalità MANUALE                                             |  |
| A                                          | Operation in AUTOMATIC mode (*)                                                                          | Indicazione funzionamento in modalità AUTOMATICA (*)                                      |  |
| ŵ                                          | Presence of alarm (the symbols can be displayed only if the alarm is active or if it has not been reset) | Indicazione presenza allarme (icona visualizzabile solo se allarme attivo o non azzerato) |  |

During the editing stage, these icons are flashing.

(\*) The colour of the symbol referring to the Automatic Mode identifies the type of setting that is currently active. Red: Temperature setting ON, Blue: Dehumidification setting ON, White: both ON.

In fase di modifica le presenti icone risulteranno a luce lampeggiante.

(\*) Il colore dell'icona modalità Automatica identifica il tipo di programmazione attiva. Rossa: programmazione temperatura attiva, Blu: programmazione deumidificazione attiva, Bianco: attive entrambe.

# 2 FUNCTION MENU - MENU FUNZIONAMENTO

The **function menu** can be displayed from the main screenshot and it allows the user to check and/or change the settings:

ON () - OFF ()

MANUAL (M) - AUTOMATIC (A)

GENERAL ALARM 🔔

Il **menu funzionamento** è visibile dalla maschera principale e permette di visualizzare e/o modificare le impostazioni:

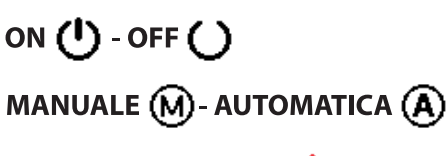

ALLARME GENERALE 🔔

#### STANDARD PROCEDURE FOR CHANGING PARAMETERS - PROCEDURA STANDARD PER LA MODIFICA PARAMETRI

|   | On the main screenshot the user can entering the <b>function</b>                          | Dalla schermata principale accedere al <b>menu funzionamento</b>                          |
|---|-------------------------------------------------------------------------------------------|-------------------------------------------------------------------------------------------|
| A | <b>menu</b> by <b>shortly pressing</b> the key $(\mathbf{X})$ .                           | tramite una <b>pressione breve</b> del tasto 🔀.                                           |
| B | Press the key 🗹 until you reach the desired flashing icon.                                | Premere il tasto 🗹 fino al raggiungimento dell'icona<br>lampeggiante desiderata           |
| G | Use keys $\land$ and $\checkmark$ to change the set values and select the desired one.    | Usare i tasti \land e 💙 per cambiare il valore impostato e selezionare quello desiderato. |
| D | By using the key $\Join$ you can confirm your selection and go back to <b>main menu</b> . | Con il tasto 🔀 si conferma la scelta e si ritorna al <b>menu principale</b> .             |

# 2.1 ON / OFF - ACCENSIONE E SPEGNIMENTO

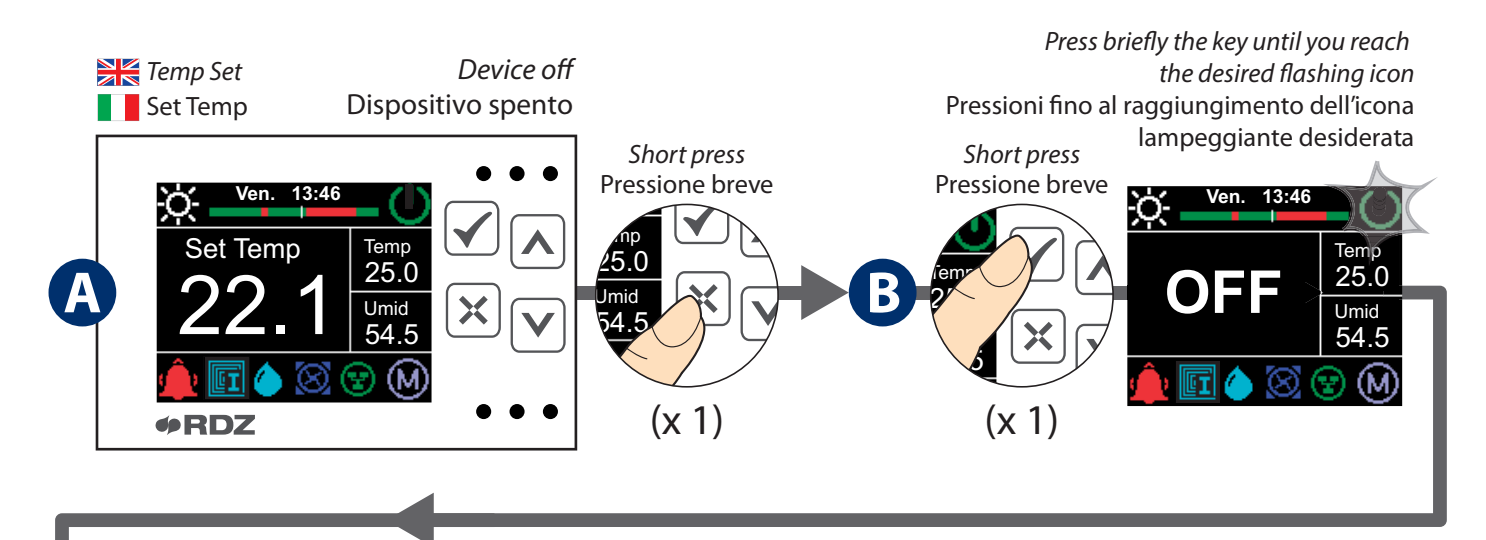

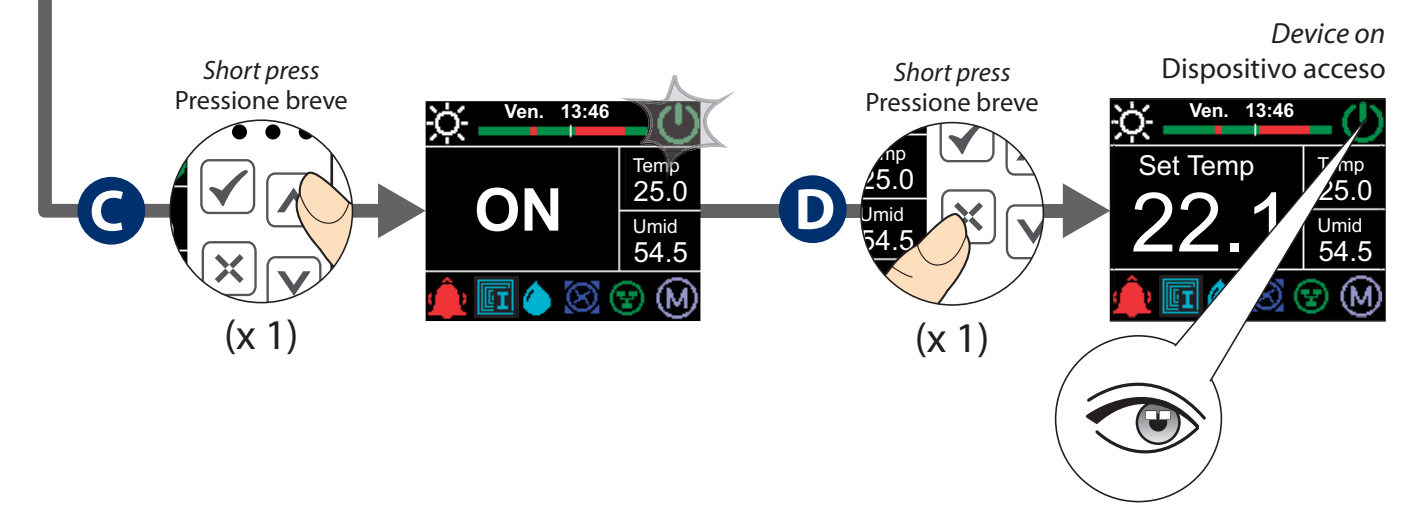

## 2.2 FUNCTION MODE - MODALITA' DI FUNZIONAMENTO

#### TEMPERATURE AND HUMIDITY

Temperature and Humidity can be controlled in two different ways, depending on the activation of the relevant programming. The device can operate in:

• Manual Mode, Automatic Mode, Manual + Automatic Mode according to the activation status for the Temperature schedule (**En Prg T**) and for the Humidity one (**En Prg H**).

- MANUAL Mode:

**En Prg T** =0.0(OFF) , **En Prg H** =0.0 (OFF)

Identified by the symbol "M"

The temperature and humidity setpoint values depend on the parameters set manually by the operator in the **main menu** (Temp Set / Humid Set).

#### - AUTOMATIC Mode:

**En Prg T** = 1.0 (ON) , **En Prg H** = 1.0 (ON)

#### Identified by the symbol "A" in White colour

In Automatic mode, the status of the controller will be the same as the temperature and humidity settings of the chrono mode (Temp Prog / Humid Prog) and the calculated temperature and humidity setpoint values will be the ones of the respective chrono modes.

#### - MANUAL + AUTOMATIC Mode:

**En Prg T** = 1.0 (ON), **En Prg H** = 0.0 (OFF) Identified by the symbol "A" in Red colour **En Prg T** = 0.0 (OFF), **En Prg H** = 1.0 (ON) Identified by the symbol "A" in Blu colour

If the controller is set in Manual mode, the programming of the temperature and/or humidity can always be activated separately (see paragraphs 5.1 e 5.2).

#### **TEMPERATURA E UMIDITA'**

La gestione della Temperatura e dell'Umidità sono in funzione dell'attivazione o meno delle rispettive programmazioni. Il dispositivo può funzionare in modalità:

• Manuale, Automatica, Manuale + Automatica

a seconda dello stato di attivazione della programmazione di Temperatura (**On Prg T**) e Umidità (**On Prg U**).

#### - Modalità MANUALE:

**On Prg T** =0.0 (OFF) , **ON Prg U** =0.0 (OFF), Icona "M" I set di temperatura e di umidità sono in funzione dei parametri impostati manualmente dall'operatore nel **menu principale** (Set Temp / Set Umid).

#### - Modalità AUTOMATICA:

On Prg T = 1.0 (ON) , ON Prg U = 1.0 (ON)

Icona "A" di colore bianco.

In modalità Automatica lo stato della centralina seguirà lo stato del crono della Temperatura e dell'Umidità (Prog Temp / Prog Umid) e i set calcolati di temperatura e umidità saranno quelli dei rispettivi crono.

- Modalità MANUALE + AUTOMATICA: **On Prg T** =1.0 (ON) , **ON Prg U** =0.0 (OFF) Icona "A" di colore Rosso **On Prg T** =0.0 (OFF) , **ON Prg U** =1.0 (ON) Icona "A" di colore Blu.

Nel caso si imposti la centralina in modalità Manuale è sempre possibile attivare singolarmente la programmazione della temperatura e/o dell'umidità (vedi paragrafi 5.1 e 5.2).

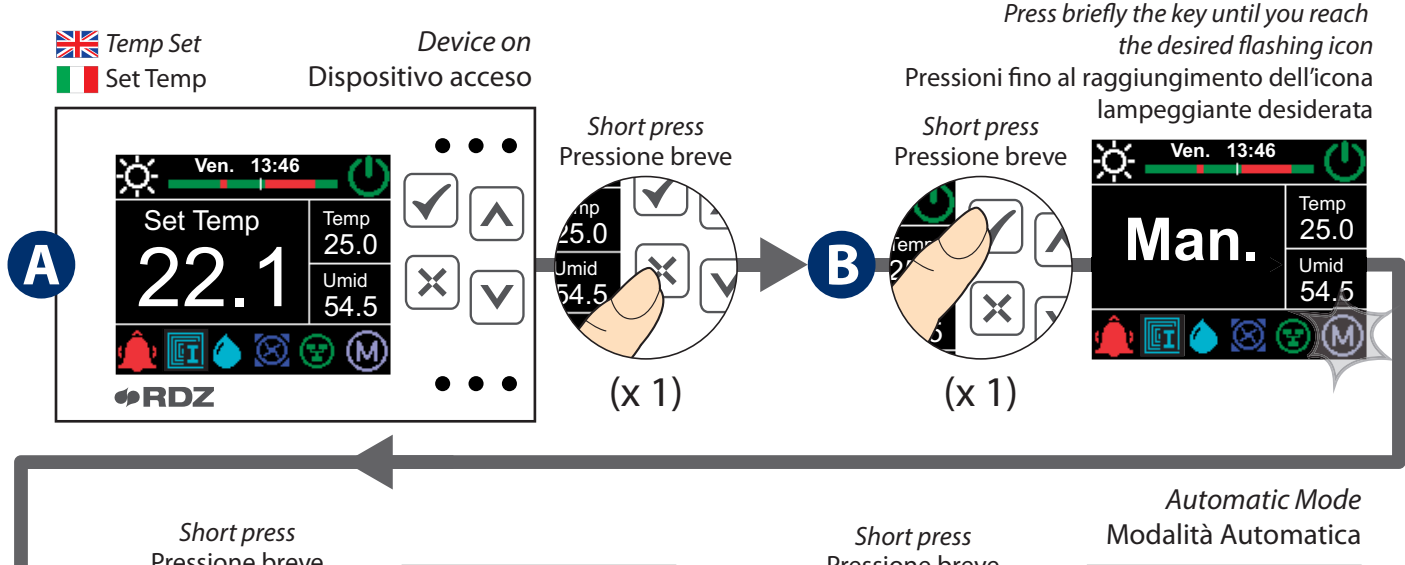

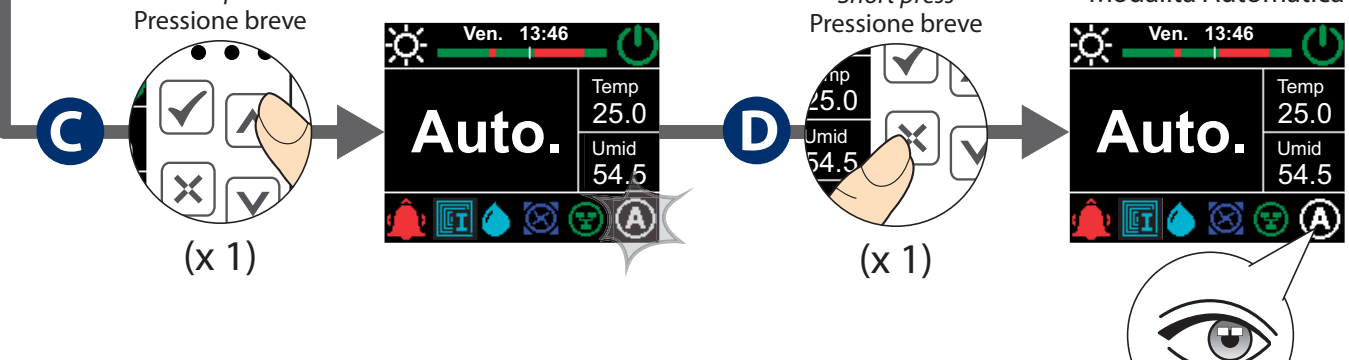

# 2.3 ALARMS - ALLARMI

If an alarm is detected (or not been reset), the display will show this icon  $\hat{\clubsuit}$ .

For further information and details about alarms, see Chapter 6.

Solo in caso di presenza allarme attivo (o non azzerato) verrà visualizzata guesta icona 单 nel display.

Per informazioni e dettagli sugli allarmi fare riferimento al capitolo dedicato (Capitolo 6).

# 3 MAIN MENU - MENU PRINCIPALE

The **main menu** reports the main operating information.

The screens are dynamically displayed only if the functions associated to them are active. "Calc Temp" and "Calc Humid" are displayed only if the Temperature "En Prg T" and Humidity "En Prg H" settings are active and the manual settings "Temp Set" and "Humid Set" will be hidden.

The humidity windows will be displayed in Summer season only, while the ones of the external probe and the delivery sensor will be displayed only if the relevant sensors are connected either with the main controller or with the CTE unit.

The A and keys allow to browse through the menu. The most recent information displayed will remain active until one of the two scroll keys is pressed again.

In the **main menu** it is possible to set the temperature and humidity setpoint values in manual mode.

| MAIN MENU  |                                                                            |  |
|------------|----------------------------------------------------------------------------|--|
|            |                                                                            |  |
| Label      | Description                                                                |  |
| Temp Set   | Manual temperature setpoint value                                          |  |
| Calc Temp  | Setpoint of calculated temperature (°C)<br>Automatic Mode $En Prg T = 1.0$ |  |
| Humid Set  | Manual humidity setpoint value                                             |  |
| Calc Humid | Setpoint of calculated humidity (%)<br>Automatic Mode $En Prg H = 1.0$     |  |
| Ext Temp   | Outdoor temperature detected by the probe (if configured)                  |  |
| Deliv Temp | Delivery temperature detected by the probe (if configured)                 |  |
| Calc Del T | Delivery temperature calculated<br>(if configured)                         |  |

Nel **menu principale** vengono riportate le informazioni principali di funzionamento.

Le schermate vengono visualizzate in maniera dinamica solo se le funzioni ad esse associate sono attive. "**Temp Calc**" e "**Umid Calc**" vengono visualizzate solo se sono attive le programmazioni di Temperatura "**On Prg T**" e Umidità "**On Prg U**" e verranno nascoste quelle di set manuale "**Set Temp**" e "**Set Umid**".

Le maschere dell'umidità vengono visualizzate solo in stagione Estiva, mentre quelle della sonda esterna e della sonda di mandata solo se sono configurati i relativi sensori, siano essi sulla centralina o sulla CTE.

Attraverso i tasti  $\bigcirc e \bigcirc e$  è possibile scorrere all'interno del menu. L'ultima informazione visualizzata resterà attiva fino a quando non verrà nuovamente premuto uno dei due tasti di scorrimento.

All'interno del **menu principale** è possibile impostare il set di temperatura e umidità in modalità manuale

| MENU PRINCIPALE |                                                                                 |  |
|-----------------|---------------------------------------------------------------------------------|--|
|                 |                                                                                 |  |
| Etichetta       | Descrizione                                                                     |  |
| Set Temp        | Setpoint manuale di temperatura                                                 |  |
| Temp Calc       | Setpoint di temperatura calcolato (°C)<br>In modalità Automatica On Prg T = 1.0 |  |
| Set Umid        | Setpoint manuale di umidità                                                     |  |
| Umid Calc       | Setpoint di umidità calcolato (%)<br>In modalità Automatica On Prg U = 1.0      |  |
| Temp Est        | Temperatura Esterna rilevata dalla sonda<br>(se configurata)                    |  |
| Temp Mand       | Temperatura di mandata rilevata dalla sonda<br>(se configurata)                 |  |
| T Man Calc      | Temperatura di mandata calcolata<br>(se configurata)                            |  |

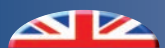

#### 3.1 MAIN SCREENSHOT OVERVIEW - RIEPILOGO MASCHERE MENU PRINCIPALE

## MANUAL MODE MAIN SCREENSHOT OVERVIEW

Manual Temperature Setpoint (°C)

On the main screenshot, by **shortly pressing** keys  $\land$  or  $\lor$ , you can check the setpoint values and the ones referring to temperature and humidity detected in the room.

## **RIEPILOGO CON MODALITA' MANUALE**

Dalla schermata principale, tramite **pressioni brevi** del tasto o , è possibile visualizzare i setpoint e i valori rilevati di temperatura e umidità.

Manual Humidity Setpoint (%)

Setpoint Manuale di Temperatura (°C) Setpoint Manuale di Umidità (%) Short press Pressione breve Temp 25.0 Set Umid Temp 25.0 10000 Umid 54  $(x n^{\circ})$ •RDZ **PRDZ** Humid Set 🗧 🔰 Temp Set Set Temp Set Umid

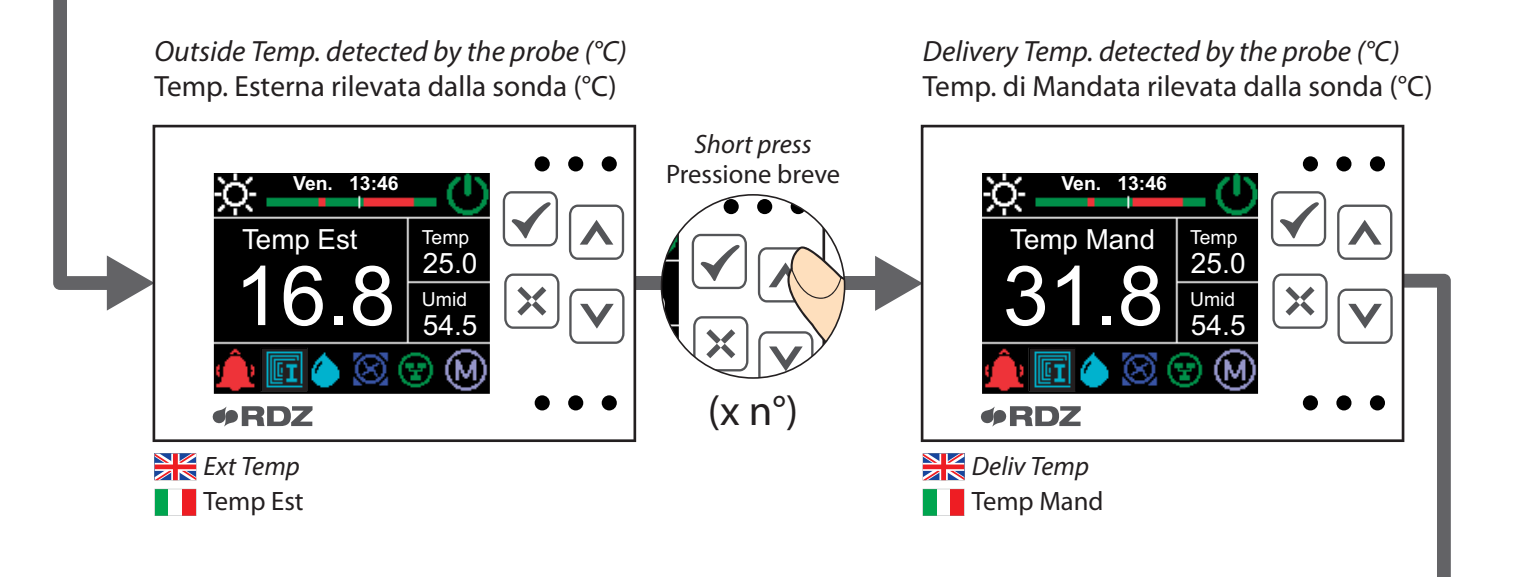

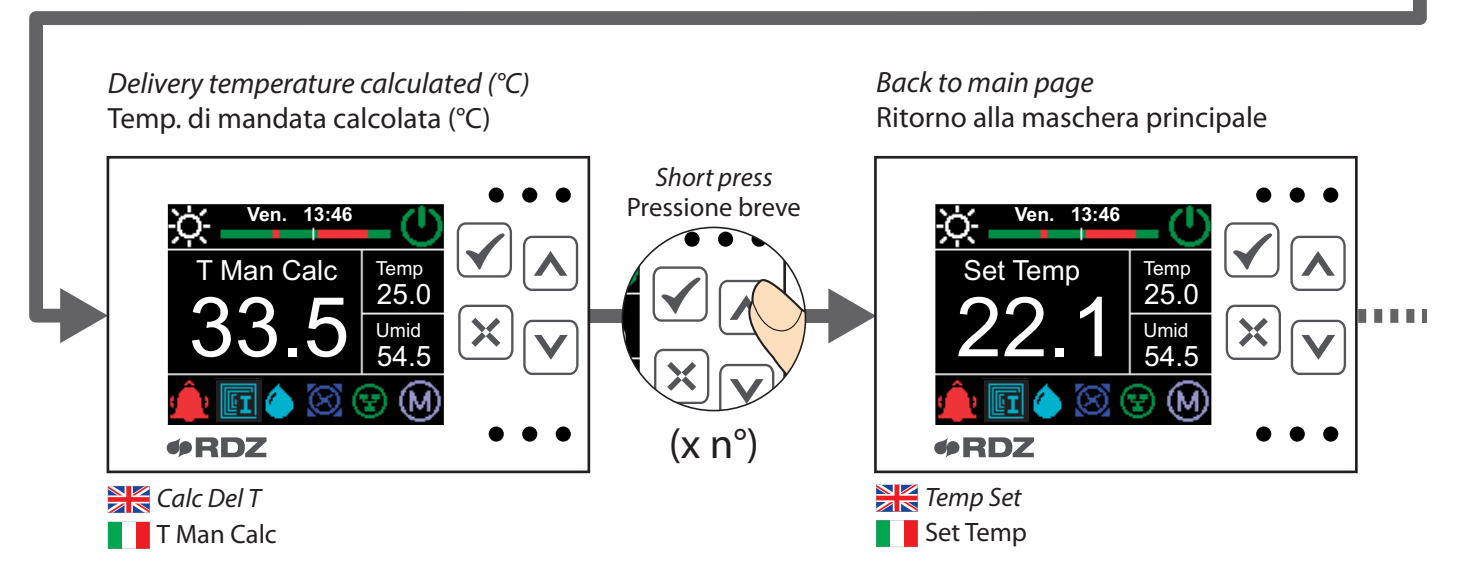

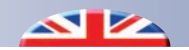

#### AUTOMATIC MODE MAIN SCREENSHOT OVERVIEW

The screens are dynamically displayed only if the functions associated to them are active.

"Calc Temp" and "Calc Humid" are displayed only if the Temperature "En Prg T" and Humidity "En Prg H" settings are active and the manual settings "Temp Set" and "Humid Set" will be hidden.

External Temp. detected by the probe (°C)

## **RIEPILOGO CON MODALITA' AUTOMATICA**

Le schermate vengono visualizzate in maniera dinamica solo se le funzioni ad esse associate sono attive.

"Temp Calc" e "Umid Calc" vengono visualizzate solo se sono attive le programmazioni di Temperatura "On Prg T" e Umidità "On Prg U" e verranno nascoste quelle di set manuale "Set Temp" e "Set Umid".

Delivery temp. detected by the probe (°C)

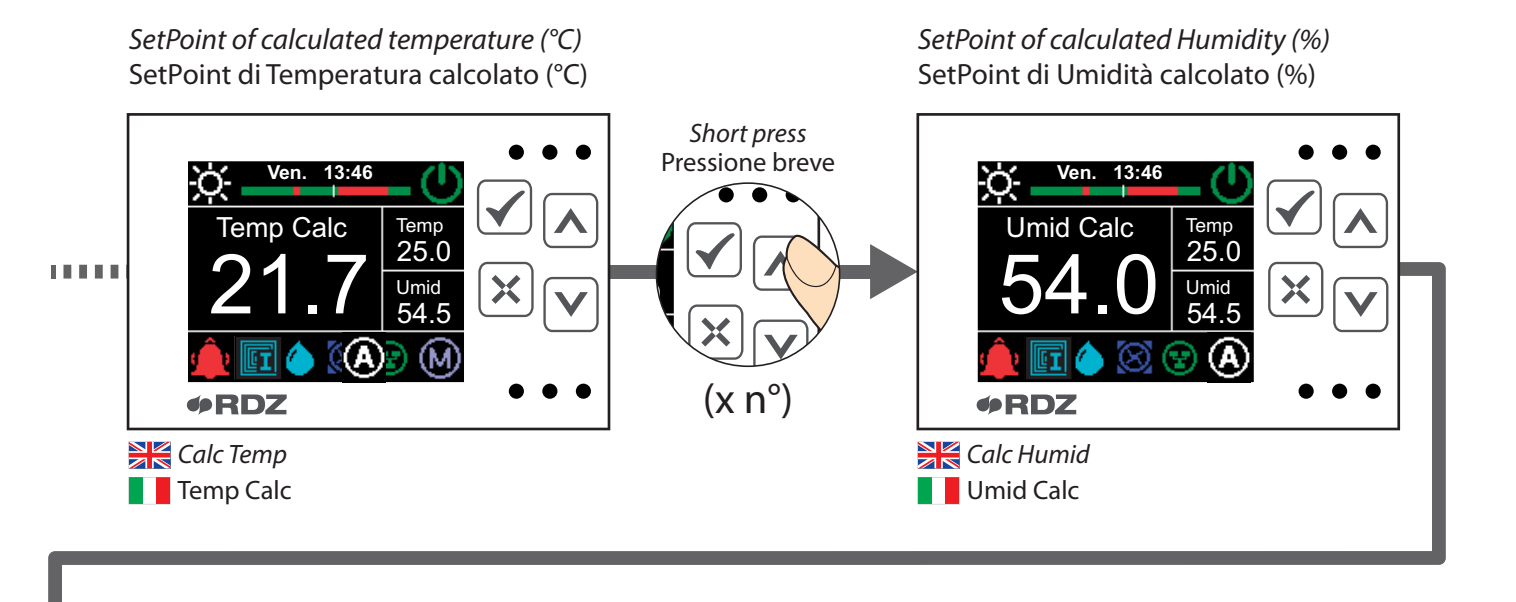

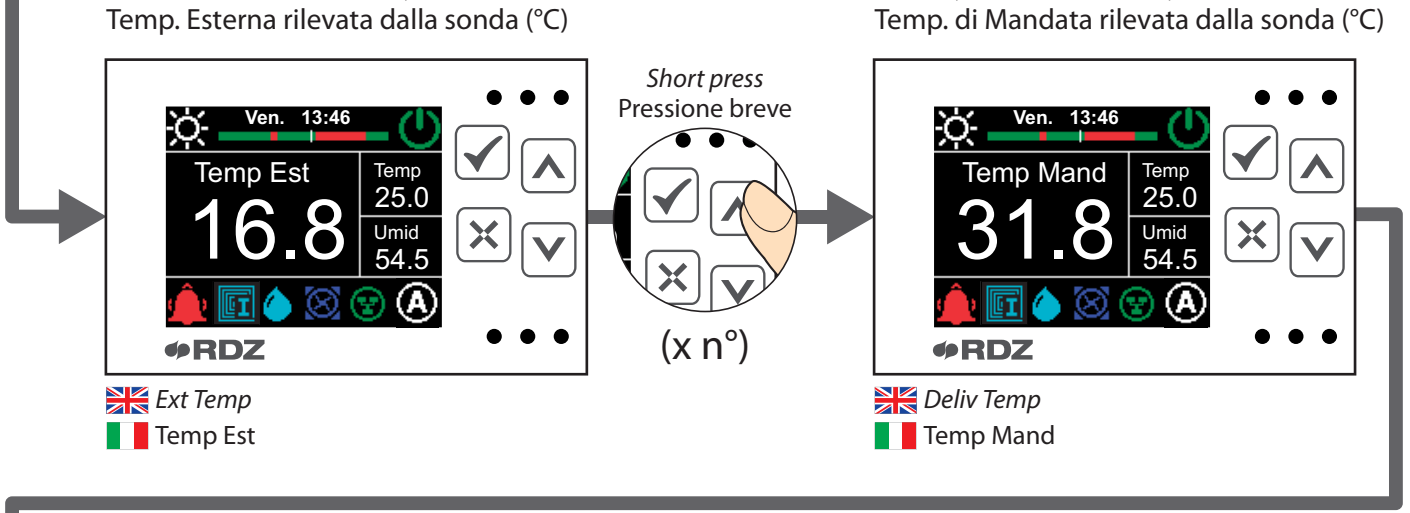

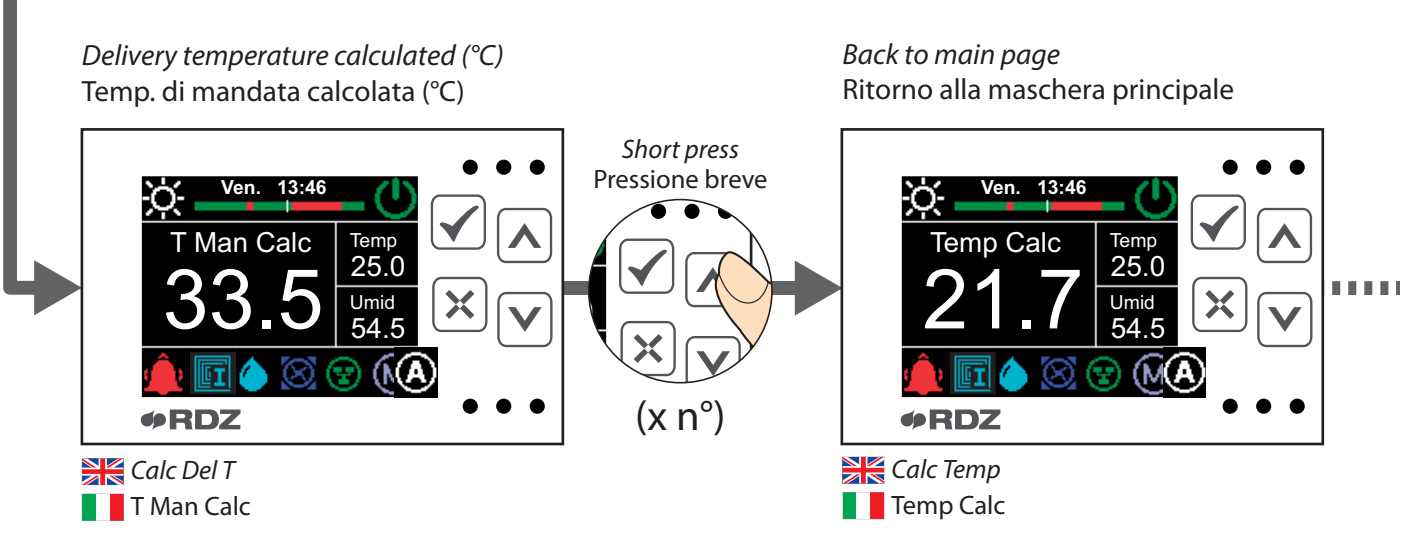

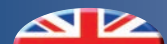

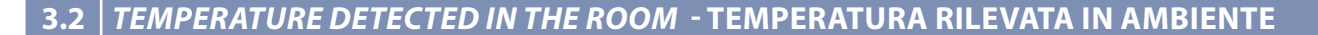

#### DISPLAY OF ROOM TEMPERATURE (°C)

From the main screen you can always view the temperature value in the room. Label: **Temp** 

#### VISUALIZZAZIONE TEMPERATURA INTERNA (°C)

Dalla schermata principale è sempre possibile visualizzare il valore di temperatura rilevata in ambiente. Etichetta: **Temp** 

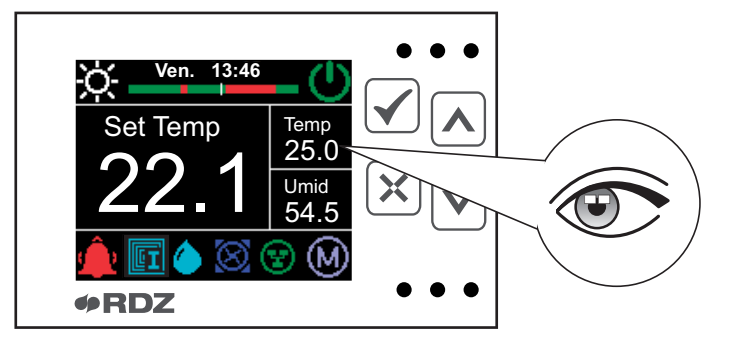

## 3.3 HUMIDITY DETECTED IN THE ROOM - UMIDITA' RILEVATA IN AMBIENTE

#### **DISPLAY OF ROOM HUMIDITY (%)**

From the main screen you can always view the humidity value in the room. Label: Humid

# VISUALIZZAZIONE UMIDITÀ INTERNA (%)

Dalla schermata principale è sempre possibile visualizzare il valore di umidità rilevata in ambiente. Etichetta: **Umid** 

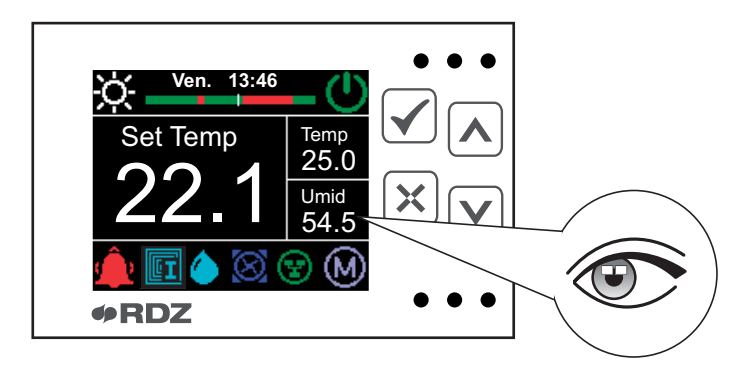

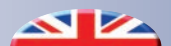

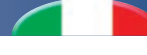

## 3.4 MANUAL TEMPERATURE SETPOINT - SETPOINT MANUALE DI TEMPERATURA

## DISPLAY OF TEMPERATURE SETTING (°C)

On the main screenshot, **shortly press** the key  $\checkmark$  to display the manual temperature setpoint value (with non-active temperature programming En Prg T=0.0) Label: **Temp Set** 

#### VISUALIZZAZIONE DEL SET TEMPERATURA (°C)

Dalla schermata principale, eseguire **pressioni brevi** del tasto per visualizzare il valore di setpoint manuale di temperatura (con programmazione temperatura non attiva On Prg T=0.0) Etichetta: **Set Temp** 

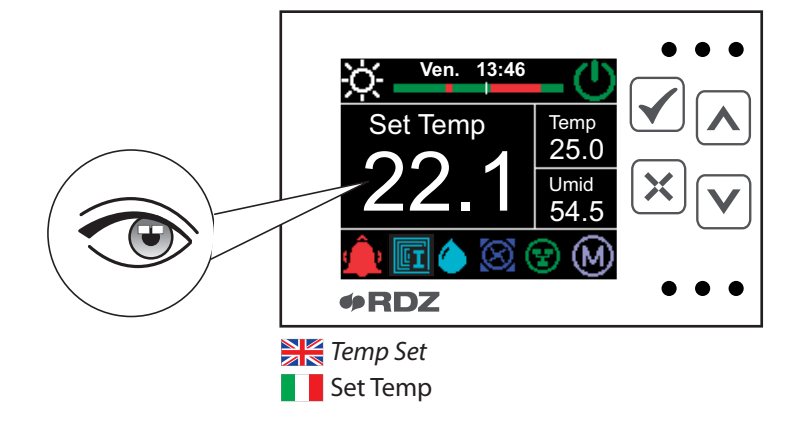

#### CHANGE OF TEMPERATURE SETTING (°C) - MODIFICA DEL SET TEMPERATURA (°C)

|   |                                                                         | Per accedere alla modifica del campo eseguire una <b>pressione</b>    |
|---|-------------------------------------------------------------------------|-----------------------------------------------------------------------|
|   | To edit the selected field <b>briefly press</b> (*); the value selected | <b>breve</b> del tasto 🗹 il valore selezionato si colora di verde per |
|   | shall turn to green to notify the modification.                         | notificare l'attivazione della fase di modifica.                      |
| B | Use and to change the set value and select the desired                  | Usare i tasti \land e 💟 per cambiare il valore impostato e            |
|   | one.                                                                    | selezionare quello desiderato.                                        |
| G | s used to confirm the change (Enter) and go back to the                 | Con il tasto 🗹 si conferma la modifica (Enter) e si ritorna           |
|   | home page.                                                              | alla schermata principale.                                            |
|   | If instead you want to go back to the previous page without             | Se invece si desidera tornare alla schermata precedente               |
|   | making any changes <b>(Reset)</b> , press $(\mathbf{X})$ .              | senza eseguire nessuna modifica <b>(Reset)</b> premere il tasto 🔀.    |

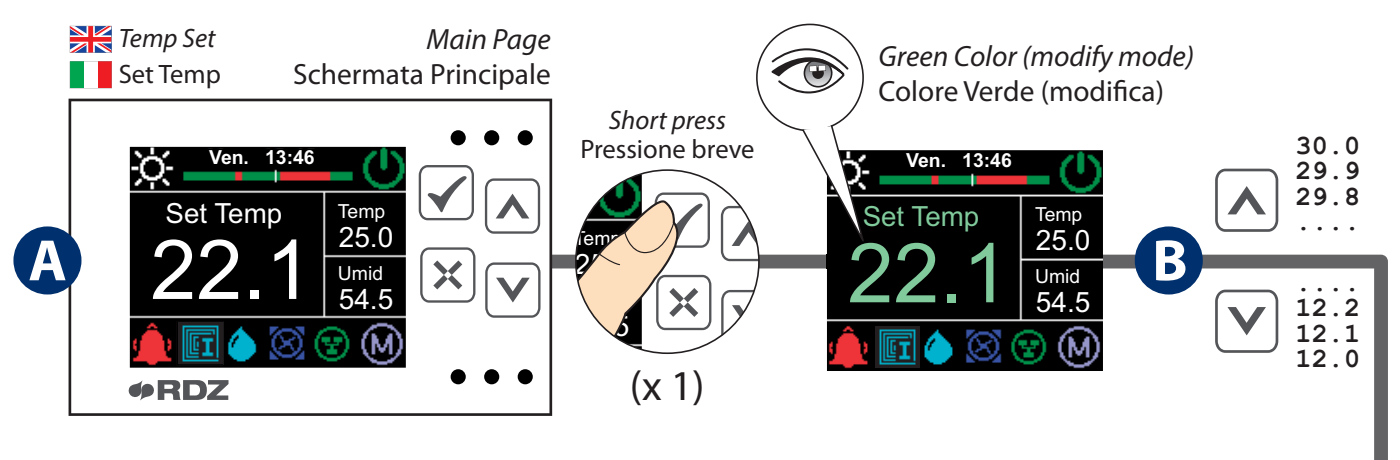

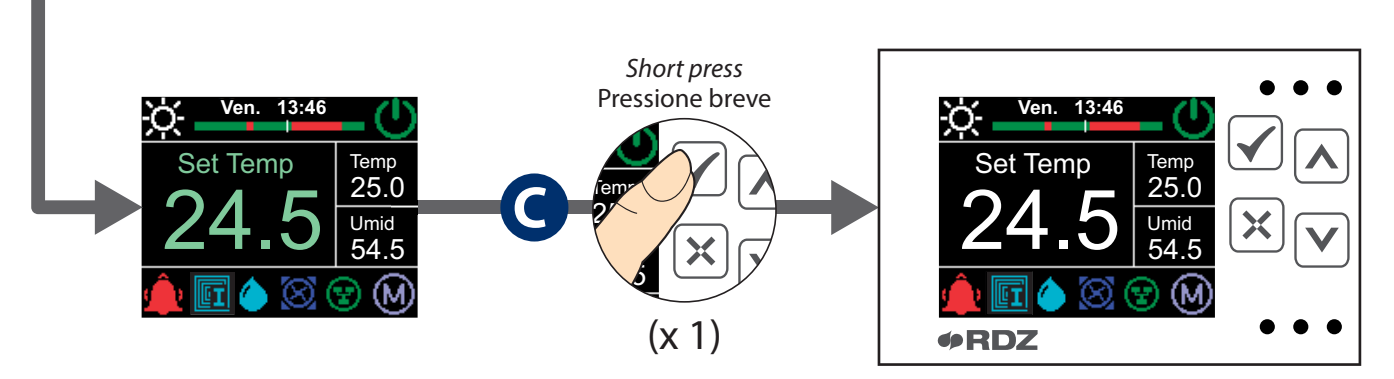

# 3.5 MANUAL HUMIDITY SETPOINT - SETPOINT MANUALE DI UMIDITA

#### DISPLAY OF HUMIDITY SETTING (%)

On the main screenshot, **shortly press** the key to display the manual setpoint humidity value. Label: **Humid** Set

N.B. : The value is visible only if the device is set in Summer mode and with non-active humidity programming En Prg H=0.0.

#### **VISUALIZZAZIONE DEL SET UMIDITÀ (%)**

Dalla schermata principale, eseguire pressioni brevi del tasto

per visualizzare il valore di setpoint manuale di umidità impostato. Etichetta: **Set Umid** 

N.B. : Valore visibile solo con dispositivo impostato in stagione Estate e Programmazione Umidità non attiva On Prg U=0.0)

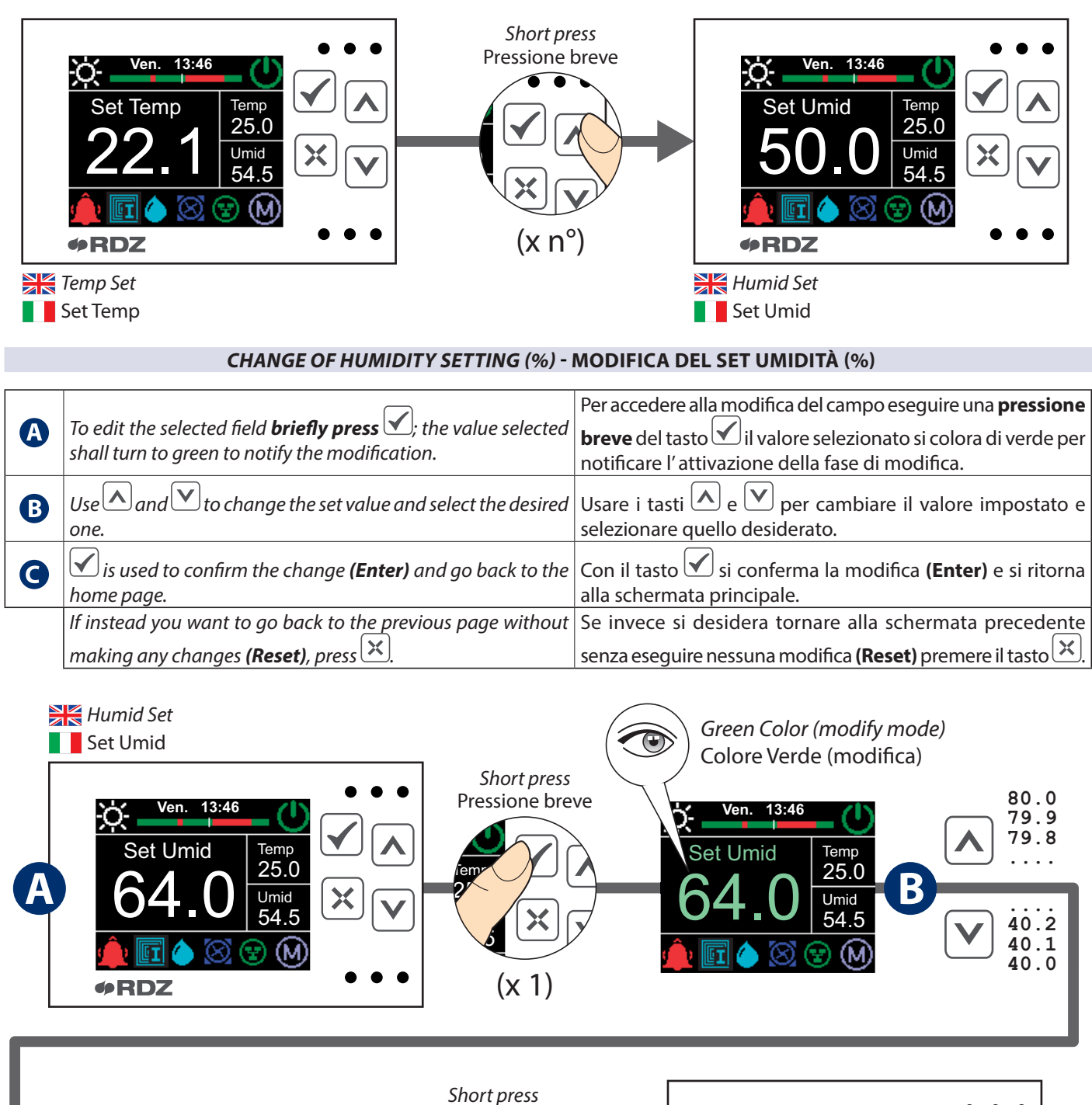

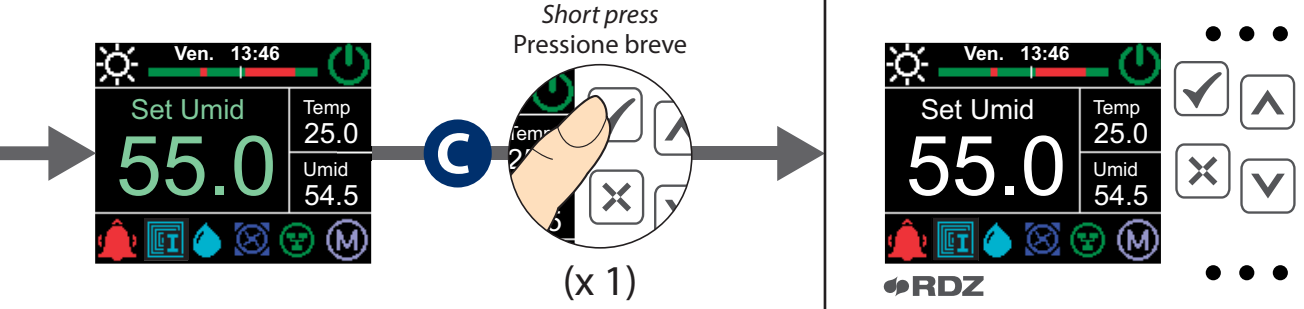

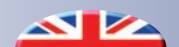

#### 3.6 SETPOINT OF CALCULATED TEMPERATURE - SETPOINT DI TEMPERATURA CALCOLATO

#### DISPLAY SETPOINT OF TEMPERATURE CALCULATED (°C)

On the main screenshot, **shortly press** the key to display the setpoint of calculated temperature.

#### Label: Calc Temp

N.B. : The value is visible only if with active temperature programming (En Prg T=1.0)

#### VISUALIZZAZIONE SETPOINT DI TEMPERATURA (°C)

Dalla schermata principale, eseguire **pressioni brevi** del tasto

per visualizzare il valore di setpoint di temperatura calcolato. Etichetta: **Temp Calc** 

N.B. : Valore visibile solo con programmazione temperatura attiva (parametro On Prg T = 1.0)

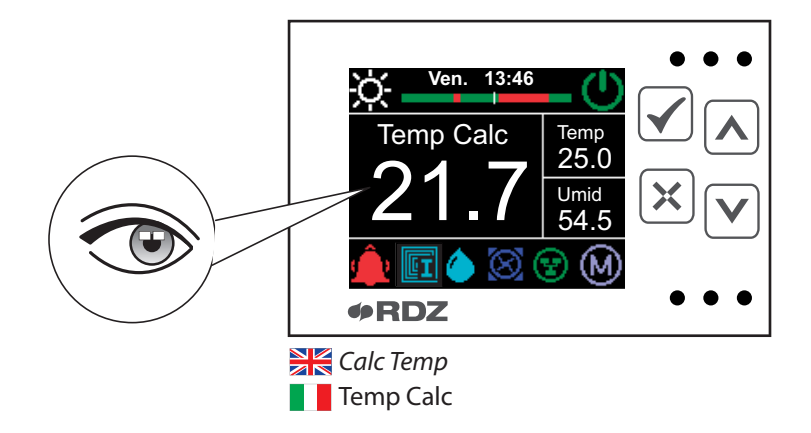

#### 3.7 SETPOINT OF CALCULATED HUMIDITY - SETPOINT DI UMIDITÀ CALCOLATO

#### **DISPLAY SETPOINT OF HUMIDITY CALCULATED (%)**

On the main screenshot, **shortly press** the key  $\land$  to display the setpoint of calculated humidity. Label: Calc Humid

N.B. : The value is visible only if if the device is set in Summer mode and with active humidity programming (En Prg H=1.0)

#### VISUALIZZAZIONE SETPOINT DELL'UMIDITÀ (%)

Dalla schermata principale, eseguire **pressioni brevi** del tasto per visualizzare il valore di setpoint di umidità calcolato. Etichetta: **Umid Calc** 

N.B. : Valore visibile solo con dispositivo impostato in stagione Estate e con programmazione umidità attiva (On Prg U = 1.0)

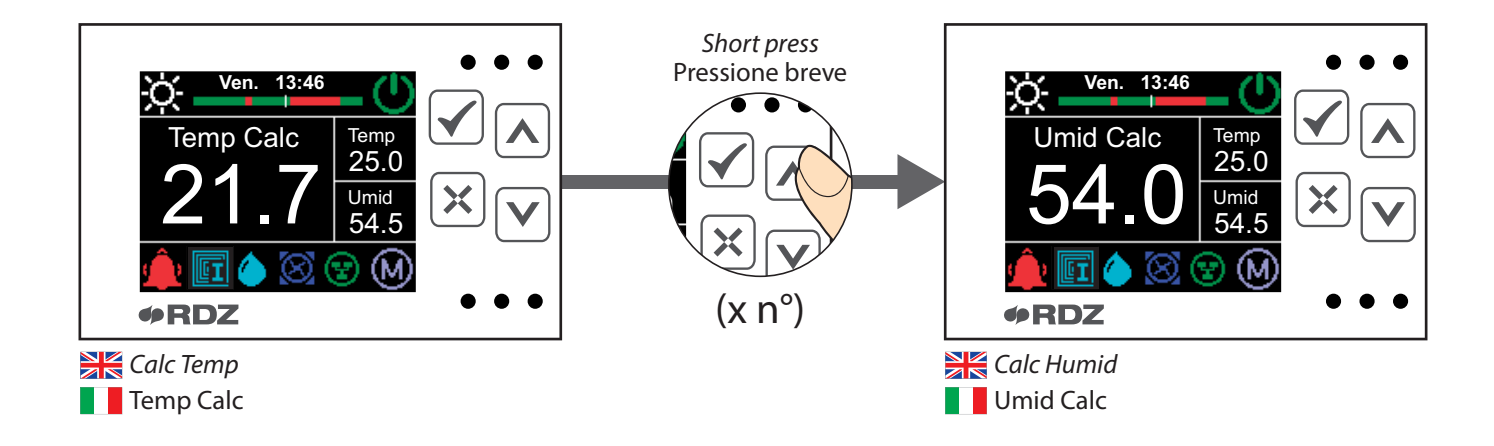

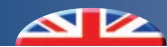

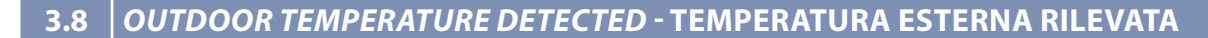

#### (\*) DISPLAY OF THE VALUE(°C)

On the main screenshot, **shortly press** the key  $\checkmark$  to display the outdoor temperature detected by the sensor. Label: Ext Temp

(\*) The value is visible only with configured external probe. In the case of external temperature sensor in alarm the display will show the following values:

- -5 °C in WINTER
- 30 °C in SUMMER

#### (\*) VISUALIZZAZIONE DEL VALORE (°C)

Dalla schermata principale, eseguire **pressioni brevi** del tasto per visualizzare il valore di temperatura esterna rilevata dalla sonda.

Etichetta: Temp Est

(\*) Valore visibile solo con sonda configurata. Nel caso di sonda temperatura esterna in allarme verranno visualizzati i seguenti valori:

- -5 °C nella stagione INVERNO
- 30 °C nella stagione ESTATE

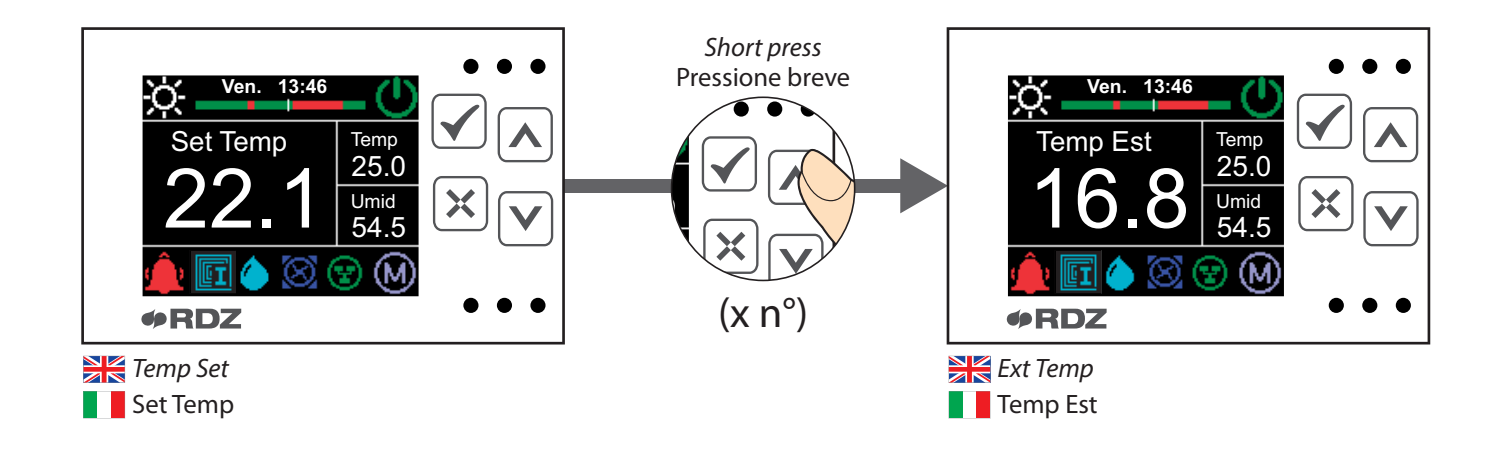

# 3.9 DELIVERY TEMPERATURE DETECTED - TEMPERATURA DI MANDATA RILEVATA

#### (\*) DISPLAY OF THE VALUE(°C)

disabled.

On the main screenshot, **shortly press** the key  $\land$  to display the temperature detected by the delivery probe. Label: **Deliv** Temp

E<sup>(\*)</sup> In the case of flow probe alarm all controller functions are

#### (\*) VISUALIZZAZIONE DEL VALORE (°C)

Dalla schermata principale, eseguire **pressioni brevi** del tasto per visualizzare il valore di temperatura rilevata dalla sonda di mandata.

Etichetta: Temp Mand

(\*) Nel caso di allarme sonda di mandata tutte le funzioni della centralina vengono disattivate.

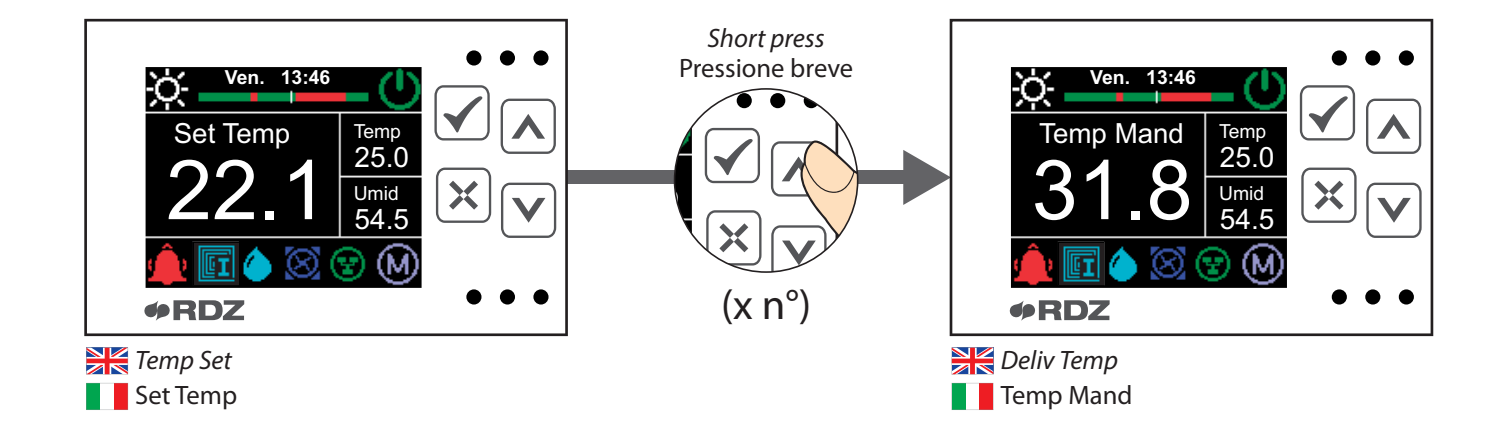

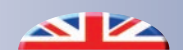

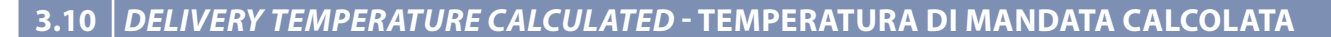

## (\*) DISPLAY OF THE VALUE(°C)

On the main screenshot, **shortly press** the key to display the delivery temperature calculated. Label: Calc Del T

(\*) Label visible only with configured flow probe.

#### (\*) VISUALIZZAZIONE DEL VALORE (°C)

Dalla schermata principale, eseguire **pressioni brevi** del tasto per visualizzare il valore di temperatura calcolata per la mandata.

Etichetta: T Man Calc

(\*) Etichetta visibile con sonda di mandata configurata.

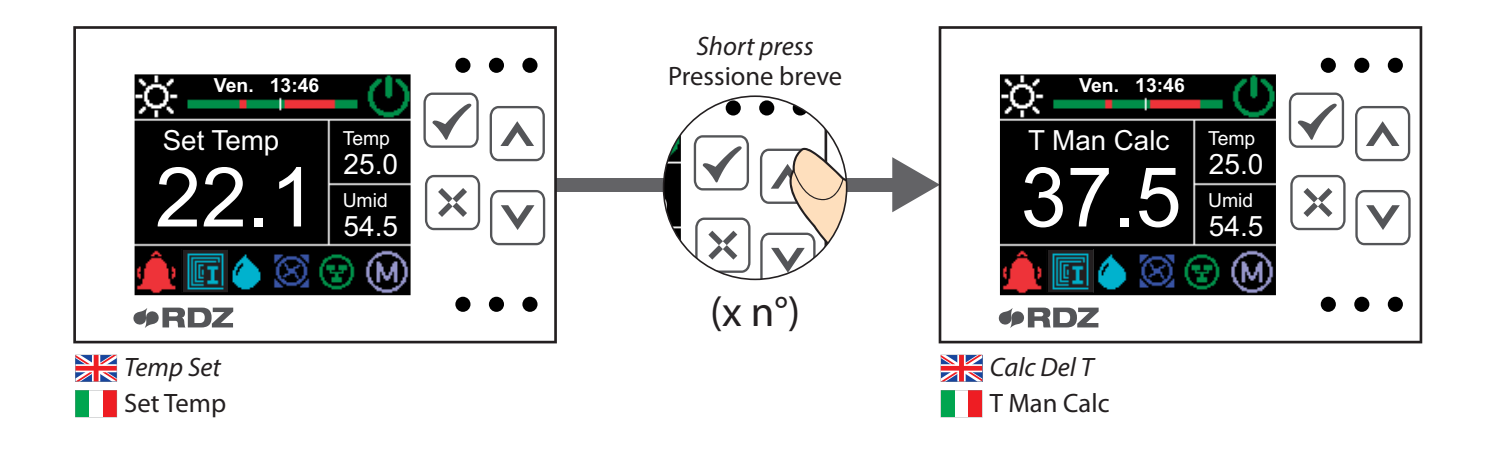

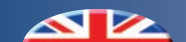

# 4 CONFIGURATION MENU - MENU CONFIGURAZIONE

The **configuration menu** makes it possible:

- to set date and time for the device
- to change the contrast on the display
- to change the season on the device
- to activate and set the programming for temperature and humidity
- Enable winter and summer integration and change their relative threshold
- Display the software version installed

| CONFIGURATION MENU |                                                                                                 |  |
|--------------------|-------------------------------------------------------------------------------------------------|--|
|                    |                                                                                                 |  |
| Label              | Description                                                                                     |  |
| Contrast           | It allows to change the display contrast                                                        |  |
| Temp_Prog          | Changing the programming that controls the temperature setpoint                                 |  |
| Humid_Prog         | Changing the programming that controls the humidity setpoint                                    |  |
| Date               | It allows to change the date on the device                                                      |  |
| Hour               | It allows to change the time on the device                                                      |  |
| Season             | It allows to change the season on the device                                                    |  |
| Dew Point          | Calculated Dew Point                                                                            |  |
| En Prg T           | It allows to only activate the temperature programming                                          |  |
| En Prg H           | It allows to only activate the humidity programming (only if the device is set in Summer mode). |  |
| En Sum Int         | It activates the summer integration function                                                    |  |
| En Win Int         | It activates the winter integration function                                                    |  |
| Sum Delta Int      | It allows to change the summer integration activation threshold                                 |  |
| Win Delta Int      | It allows to change the winter integration activation threshold                                 |  |
| SW Version         | Software version installed                                                                      |  |

All'interno del menu configurazione è possibile:

- Impostare data e orario del dispositivo
- Variare il contrasto del display
- Modificare la stagione di funzionamento del dispositivo
- Attivare e impostare la programmazione di temperatura e umidità
- Abilitare integrazione invernale ed estiva e variare la relativa soglia di intervento
- Visualizzare la versione del software installata

| MENU CONFIGURAZIONE |                                                                                                    |  |  |
|---------------------|----------------------------------------------------------------------------------------------------|--|--|
|                     |                                                                                                    |  |  |
| Etichetta           | Descrizione                                                                                                    |  |  |
| Contrasto           | Permette di variare il contrasto del display                                                                        |  |  |
| Prog_Temp           | Modifica della programmazione che gestisce il set della temperatura                                                 |  |  |
| Prog_Umid           | Modifica della programmazione che gestisce il set dell' umidità                                                     |  |  |
| Data                | Permette di modificare la data del<br>dispositivo                                                                   |  |  |
| Ora                 | Permette di modificare l'ora del<br>dispositivo                                                                     |  |  |
| Stagione            | Permette di modificare la stagione del dispositivo                                                                  |  |  |
| Punto di Rug        | Punto di Rugiada                                                                                                    |  |  |
| On Prg T            | Permette di attivare la sola programmazione della temperatura                                                       |  |  |
| On Prg U            | Permette di attivare la sola<br>programmazione dell umidità (solo con<br>dispositivo impostato in stagione Estate). |  |  |
| On In Est           | Attiva la funzione dell'integrazione estiva                                                                         |  |  |
| On In Inv           | Attiva la funzione dell' integrazione invernale                                                                     |  |  |
| Delta In Est        | Permette di variare la soglia di intervento dell' integrazione estiva                                               |  |  |
| Delta In Inv        | Permette di variare la soglia di intervento dell' integrazione invernale                                            |  |  |
| Versione SW         | Versione del software installata                                                                                    |  |  |

# 4.1 CONTRAST - CONTRASTO

You can increase and decrease the contrast on the display.

E' possibile aumentare e diminuire il contrasto del display.

## CHANGE OF DISPLAY CONTRAST- MODIFICA CONTRASTO DISPLAY

| A | On the main screenshot, <b>long press</b> the key $\checkmark$ (> 5 sec.) to enter the configuration menu.                                                                    | Dalla schermata principale, <b>premere a lungo</b> il tasto 🗹 (><br>5 sec.) per entrare nel menu configurazione.                                                                                           |
|---|----------------------------------------------------------------------------------------------------|----------------------------------------------------------------------------------------------------|
| B | The field $Contrast$ will appear as the first item of the menu; confirm it by pressing the key $\checkmark$ to display the present value or to change it.                     | Il campo <b>Contrasto</b> comparirà come prima voce del menu,<br>confermare con il tasto per visualizzare il valore corrente<br>e accedere alla fase di modifica.                                          |
| G | You can increase or decrease the contrast value by <b>shortly pressing</b> the keys $\frown$ or $\checkmark$ , then confirm by <b>shortly pressing</b> the key $\checkmark$ . | Incrementare o diminuire il valore di contrasto tramite<br><b>pressioni brevi</b> dei tasti $\land$ o $\checkmark$ e confermare<br>successivamente con una <b>pressione breve</b> del tasto $\checkmark$ . |
| D | By using the key $\Join$ you can go back to the main page.                                                                                                    | Con il tasto 🔀 si ritorna alla schermata principale.                                                                                                    |

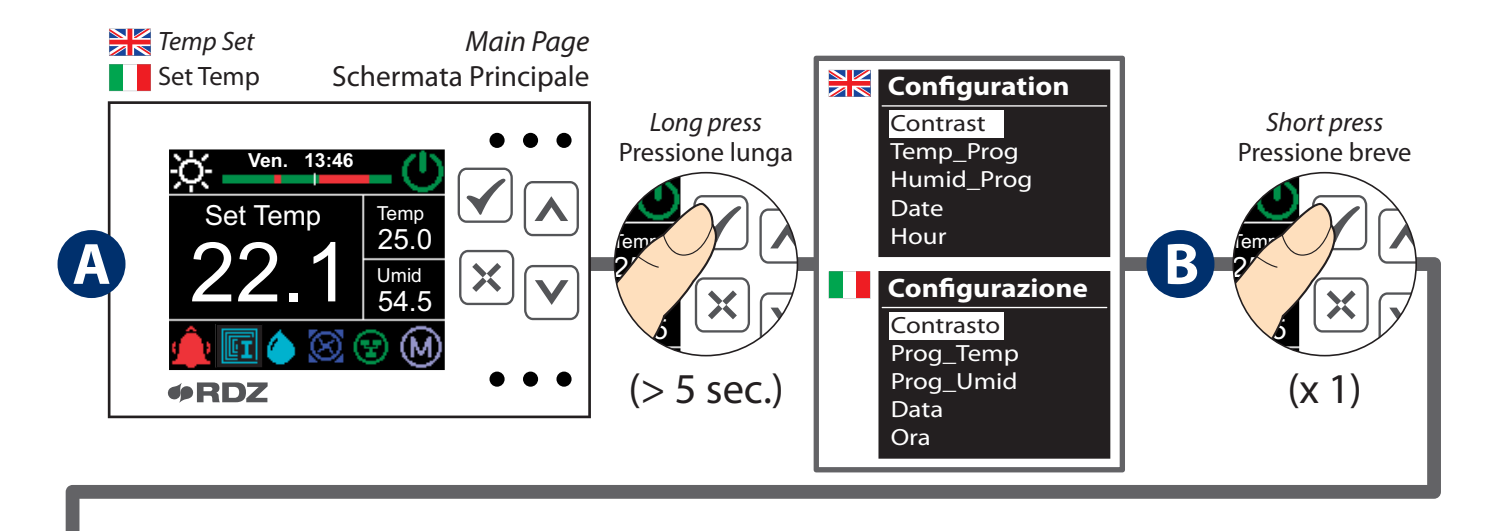

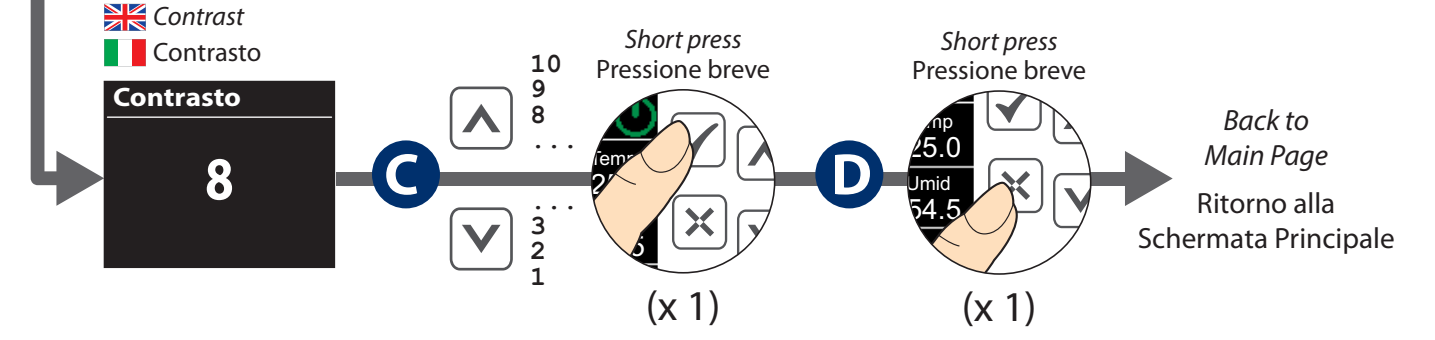

# 4.2 *DATE* - DATA

#### DATE SETTING - IMPOSTAZIONE DELLA DATA

| A | Starting from the main screenshot, <b>long press</b> the key $\checkmark$ (> | Dalla schermata principale, <b>premere a lungo</b> il tasto 🗹 (>  |
|---|------------------------------------------------------------------------------|-------------------------------------------------------------------|
|   | 5 sec.) to enter the configuration menu.                                     | 5 sec.) per entrare nel menu configurazione.                      |
|   | Reach the field Data by shortly pressing the key (3 times)                   | Raggiungere il campo Data mediante pressioni brevi (3             |
| Ð | $\checkmark$ , then confirm with the key $\checkmark$ .                      | volte) del tasto 💟 e confermare con il tasto 🗹.                   |
|   | CHANGE DAY: Increase or decrease the values by <b>shortly</b>                | MODIFICA GIORNO: Incrementare o diminuire i valori tramite        |
| G | <b>pressing keys</b> or <b>v</b> . If you want to confirm or shift to        | pressioni brevi dei tasti \Lambda o 💟. Per confermare e spostarsi |
|   | the next parameter, use the key $\checkmark$ .                               | al parametro successivo usare il tasto 🗹.                         |
|   | CHANGE MONTH: Increase or decrease the values by <b>shortly</b>              | MODIFICA MESE: Incrementare o diminuire i valori tramite          |
| D | pressing keys or . If you want to confirm or shift to the                    | pressioni brevi dei tasti \Lambda o 🔽. Per confermare e spostarsi |
|   | next parameter, use the key 🗹.                                               | al parametro successivo usare il tasto 🗹.                         |
|   | CHANGE YEAR: Increase or decrease the values by shortly                      | MODIFICA ANNO: Incrementare o diminuire i valori tramite          |
| U | pressing keys $\land or \checkmark$ .                                        | pressioni brevi dei tasti \Lambda o 🔽.                            |
| Ð | The key $\Join$ allows the user to go back to the main page.                 | Con il tasto 🔀 si ritorna alla schermata principale.              |

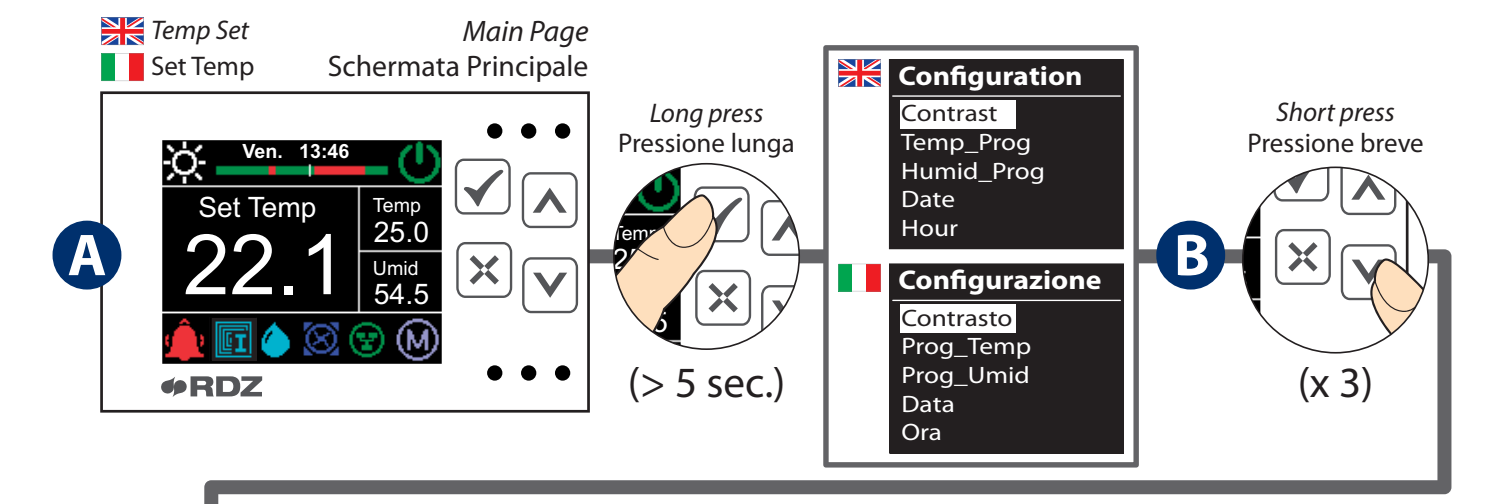

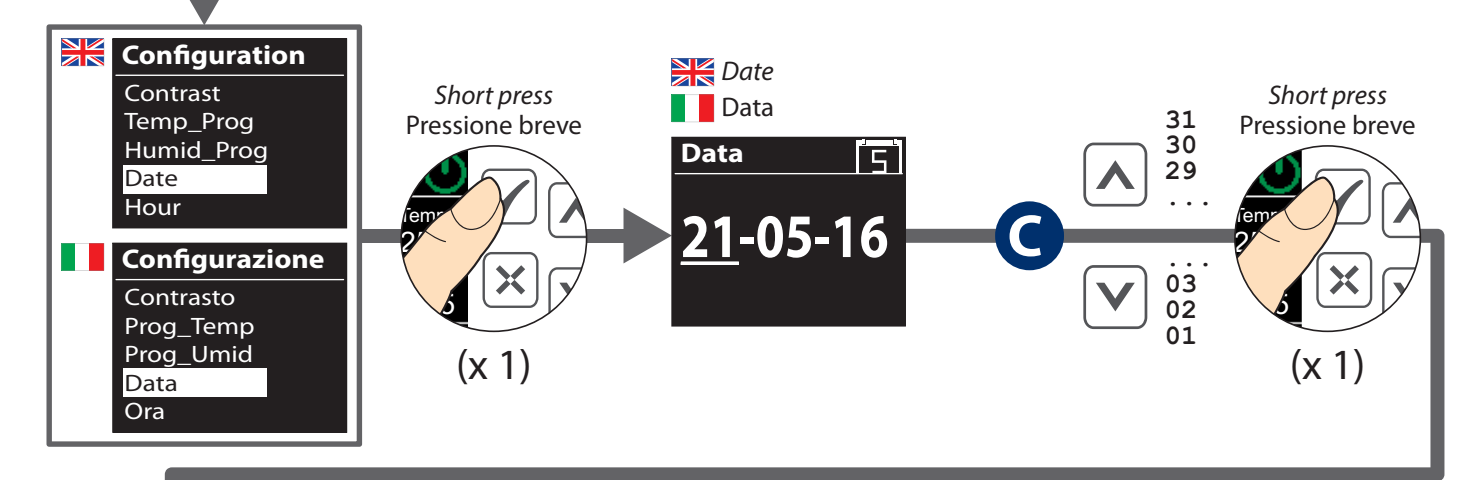

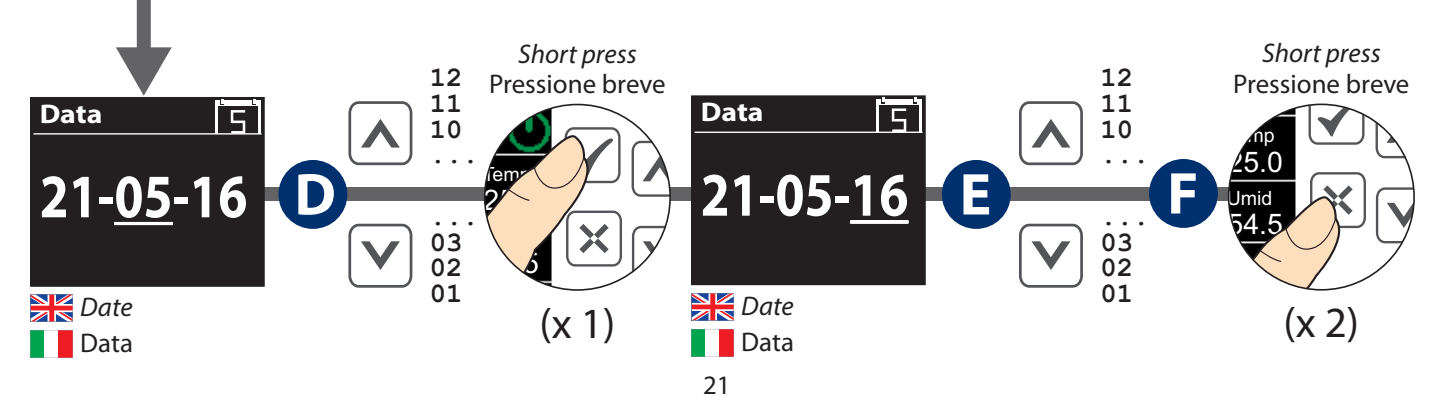

# 4.3 HOUR - ORA

#### **CLOCK CHANGING - MODIFICA ORARIO DISPOSITIVO**

| A | Starting from the main screenshot, <b>long press</b> the key $\checkmark$ (> 5 sec.) to enter the configuration menu.                                                                    | Dalla schermata principale, <b>premere a lungo</b> il tasto 🗹 (><br>5 sec.) per entrare nel menu configurazione.                                                                                |
|---|----------------------------------------------------------------------------------------------------|----------------------------------------------------------------------------------------------------|
| B | Reach the field $Hour$ by <b>shortly pressing</b> (4 times) the key $\checkmark$ then confirm by using the key $\checkmark$ .                                                            | Raggiungere il campo $O_{ra}$ mediante <b>pressioni brevi</b> (4 volte) del tasto $\checkmark$ e confermare con il tasto $\checkmark$ .                                                         |
| G | CHANGE HOUR: Increase or decrease the values by <b>shortly pressing keys</b> $\land$ or $\checkmark$ . If you want to confirm or shift to the next parameter, use the key $\checkmark$ . | MODIFICA ORA: Incrementare o diminuire i valori tramite <b>pressioni brevi</b> dei tasti $\bigcirc \bigcirc$ . Per confermare e spostarsi al parametro successivo usare il tasto $\checkmark$ . |
| D | CHANGE MINUTES: Increase or decrease the values by <b>shortly</b> $pressing keys \land or \lor$ .                                                                                        | MODIFICA MINUTI: Incrementare o diminuire i valori tramite <b>pressioni brevi</b> dei tasti $\bigcirc \bigcirc \checkmark$ .                                                                    |
| 8 | The key $\varkappa$ allows the user to go back to the main page.                                                                                                    | Con il tasto 🔀 si ritorna alla schermata principale.                                                                                                    |

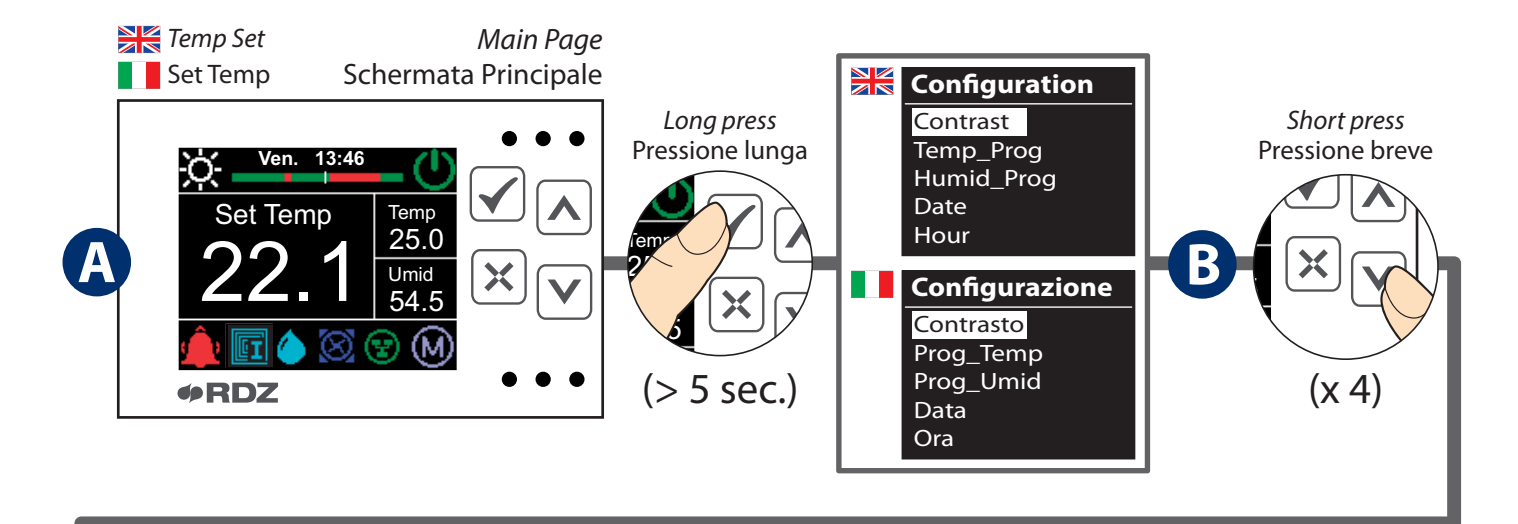

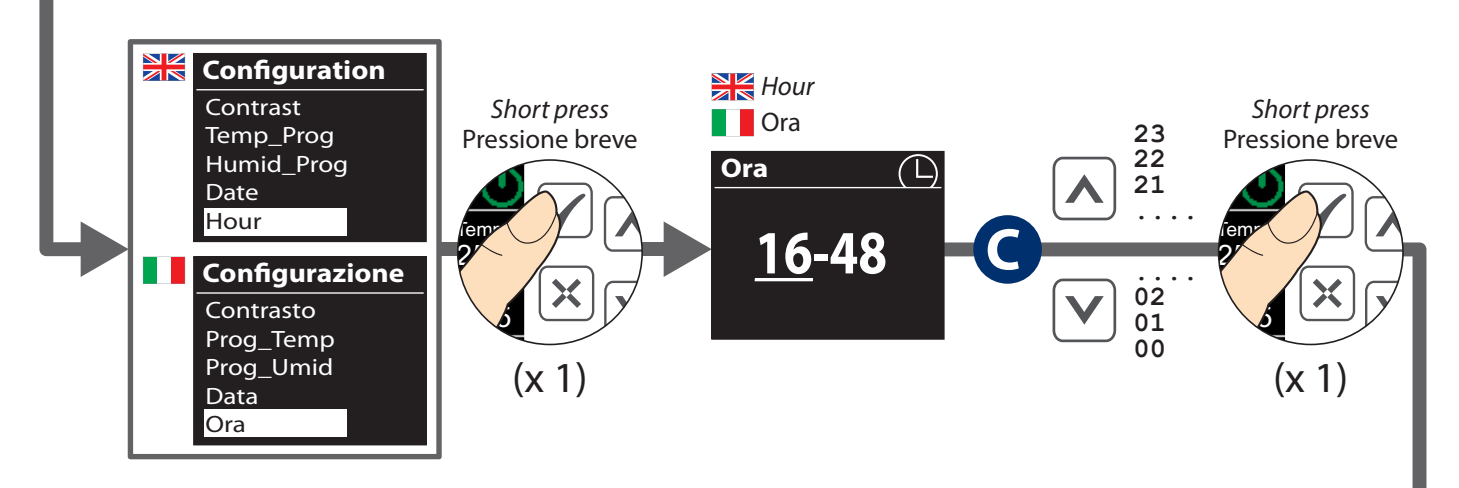

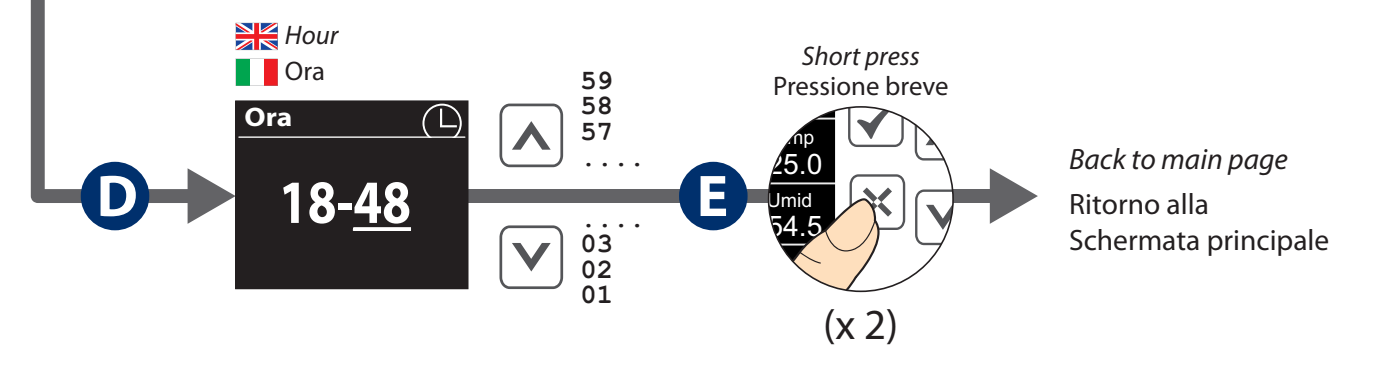

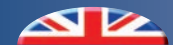

# 4.4 SEASON SETTING - SET STAGIONE

This function makes it possible to set the desired season mode of the device (Summer/Winter).

Permette di impostare la modalità di funzionamento stagionale desiderata del dispositivo (Estate / Inverno).

# PROCEDURE FOR THE PARAMETER MODIFICATION - PROCEDURA PER LA MODIFICA DEL PARAMETRO

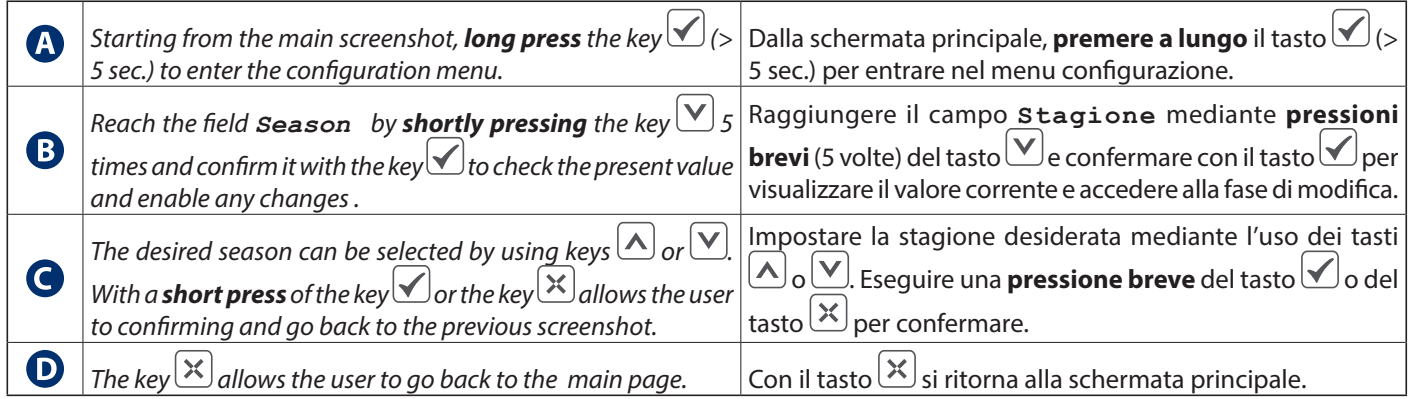

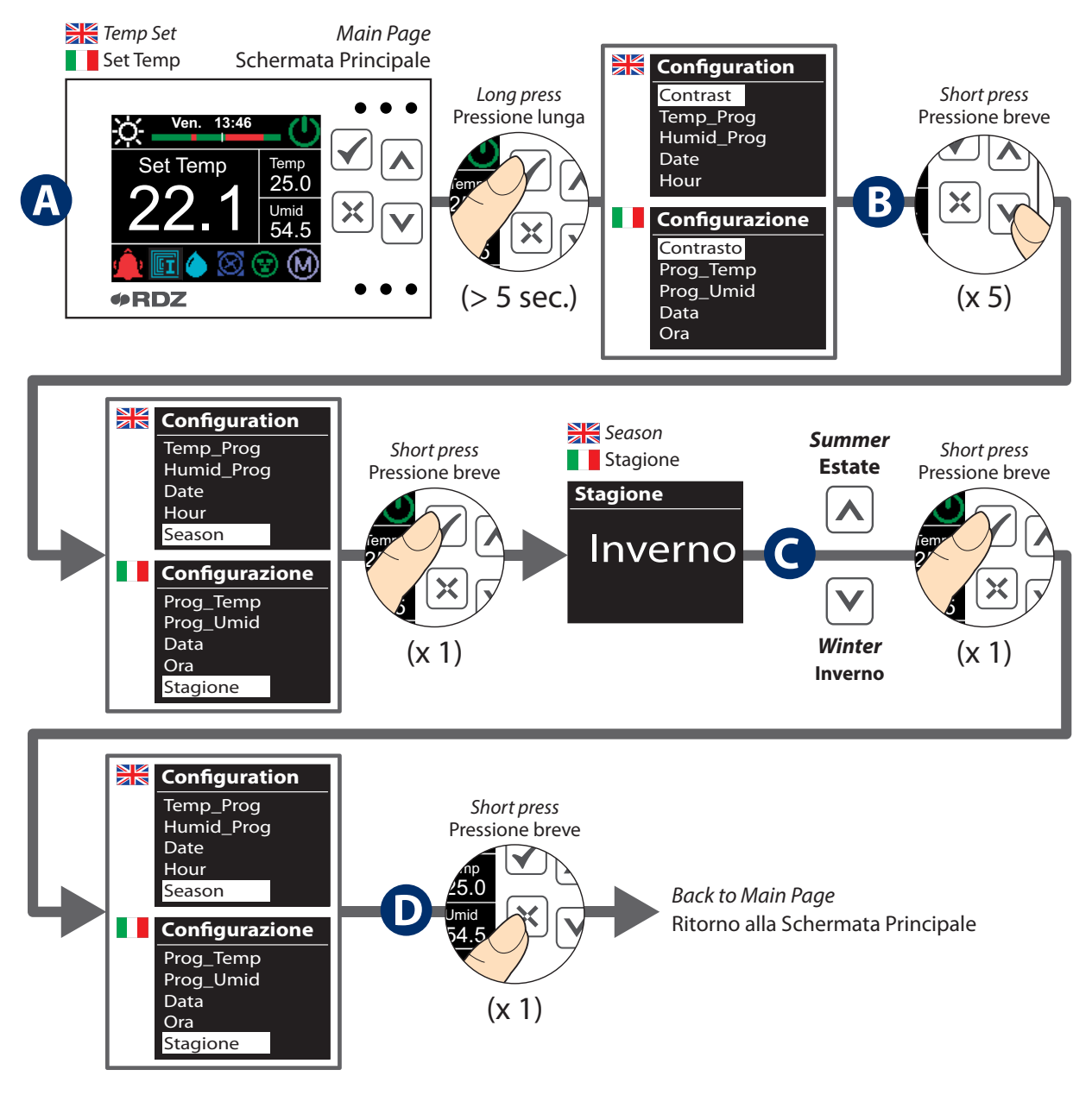

If you want to switch from cooling running into heating running, you can follow the same procedure as the one you use.

N.B.: In the case of unit set in Slave mode, the season can not be changed (it is sent by the Master).

Per passare da impianto modalità Estate a impianto modalità Inverno eseguire la stessa procedura.

n.b.: Nel caso di centralina impostata in modalità Slave la stagione non è modificabile (viene inviata dalla Master).

# 4.5 ACTIVATION FOR SUMMER INTEGRATION FUNCTION - ATTIVAZIONE INTEGRAZIONE ESTIVA

It is possible to switch the integration function on or off individually by changing the parameter **En Sum Int** In particular: **0.0** means the integration is **OFF 1.0** means the integration is **ON**. E' possibile attivare o disattivare la funzione di integrazione tramite la modifica del parametro **On In Est** Nello specifico con il valore: **0.0** indica integrazione **NON ATTIVA 1.0** indica integrazione **ATTIVA**.

## PROCEDURE FOR THE PARAMETER MODIFICATION - PROCEDURA PER LA MODIFICA DEL PARAMETRO

| A | Starting from the main screenshot, <b>long press</b> the key $\checkmark$ (> 5 sec.) to enter the configuration menu                                 | Dalla schermata principale, <b>premere a lungo</b> il tasto $\checkmark$ (>                                                                                                    |
|---|----------------------------------------------------------------------------------------------------|----------------------------------------------------------------------------------------------------|
| B | Reach the field $En$ Sum Int by shortly pressing the key and confirm it with the key to check the present value and enable any changes.              | Raggiungere il campo <b>On In Est</b> mediante <b>pressioni brevi</b><br>del tasto $\checkmark$ e confermare con il tasto $\checkmark$ per visualizzare il<br>valore corrente e accedere alla fase di modifica |
| G | Programming can be enabled or disabled by using keys $\land$ or $\checkmark$ and then confirming with a <b>short press</b> of the key $\checkmark$ . | Attivare o disattivare la programmazione mediante l'uso dei tasti $\frown$ o $\checkmark$ e confermare successivamente con una <b>pressione breve</b> del tasto $\checkmark$ .                                 |
| D | The key $\mathbf{x}$ allows the user to go back to the main page.                                                                                    | Con il tasto 🔀 si ritorna alla schermata principale.                                                                                                    |

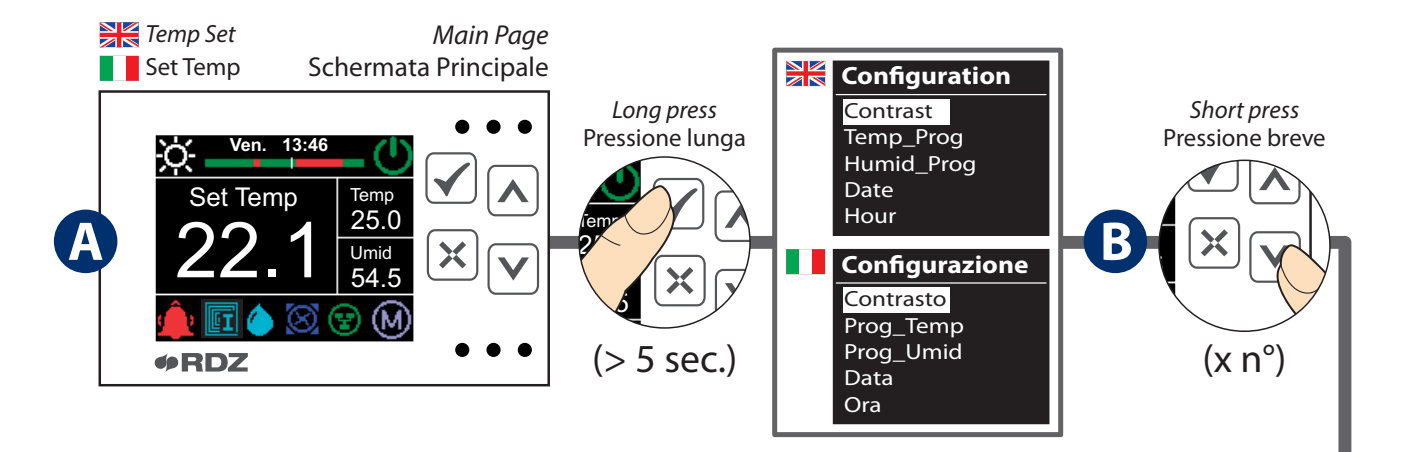

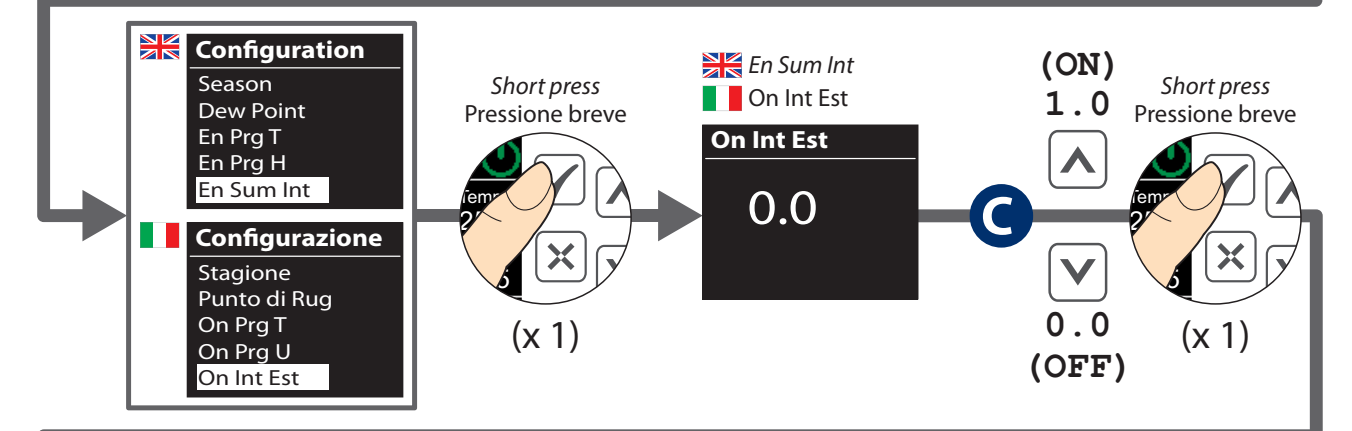

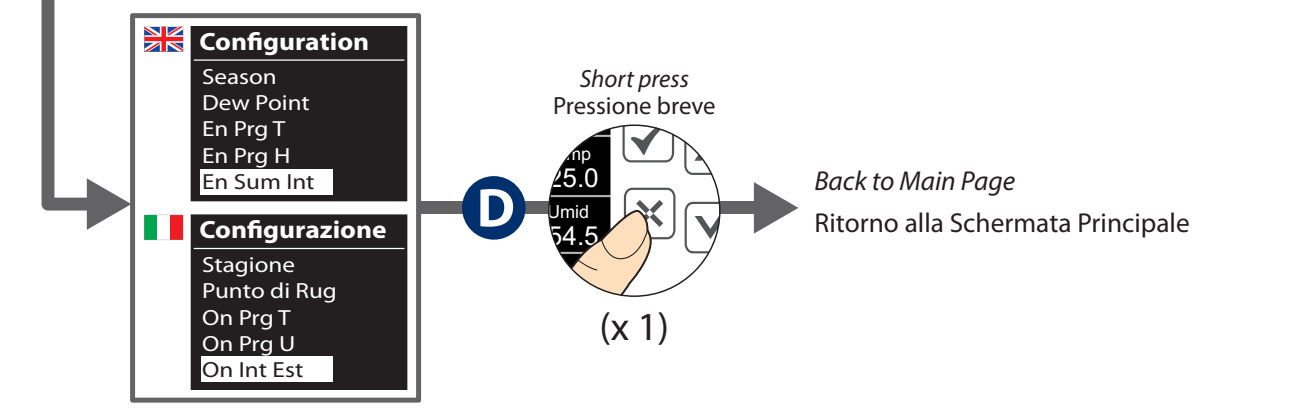

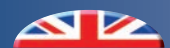

# 4.6 ACTIVATION FOR WINTER INTEGRATION FUNCTION - ATTIVAZIONE INTEGRAZIONE INVERNALE

It is possible to switch the integration function on or off individually by changing the parameter **En Win Int** In particular: **0.0** means the integration is **OFF 1.0** means the integration is **ON**. E' possibile attivare o disattivare la funzione di integrazione tramite la modifica del parametro On In Inv Nello specifico con il valore: **0.0** indica integrazione **NON ATTIVA 1.0** indica integrazione **ATTIVA**.

#### PROCEDURE FOR THE PARAMETER MODIFICATION - PROCEDURA PER LA MODIFICA DEL PARAMETRO

| A | Starting from the main screenshot, <b>long press</b> the key $\checkmark$ (>            | Dalla schermata principale, <b>premere a lungo</b> il tasto 🗹 (> |
|---|-----------------------------------------------------------------------------------------|------------------------------------------------------------------|
|   | 5 sec.) to enter the configuration menu.                                                | 5 sec.) per entrare nel menu configurazione.                     |
|   | Reach the field En Sum Int by shortly pressing the key                                  | Raggiungere il campo On In Est mediante pressioni brevi          |
| B | $\checkmark$ and confirm it with the key $\checkmark$ to check the present value        | del tasto 💟 e confermare con il tasto 🗹 per visualizzare il      |
|   | and enable any changes .                                                                | valore corrente e accedere alla fase di modifica                 |
|   |                                                                                         | Attivare o disattivare la programmazione mediante l'uso          |
| G | Programming can be enabled or disabled by using keys                                    | dei tasti \Lambda o 💟 e confermare successivamente con una       |
|   | or $\checkmark$ and then confirming with a <b>short press</b> of the key $\checkmark$ . | pressione breve del tasto 🗹.                                     |
| D | The key $\varkappa$ allows the user to go back to the main page.                        | Con il tasto 🔀 si ritorna alla schermata principale.             |

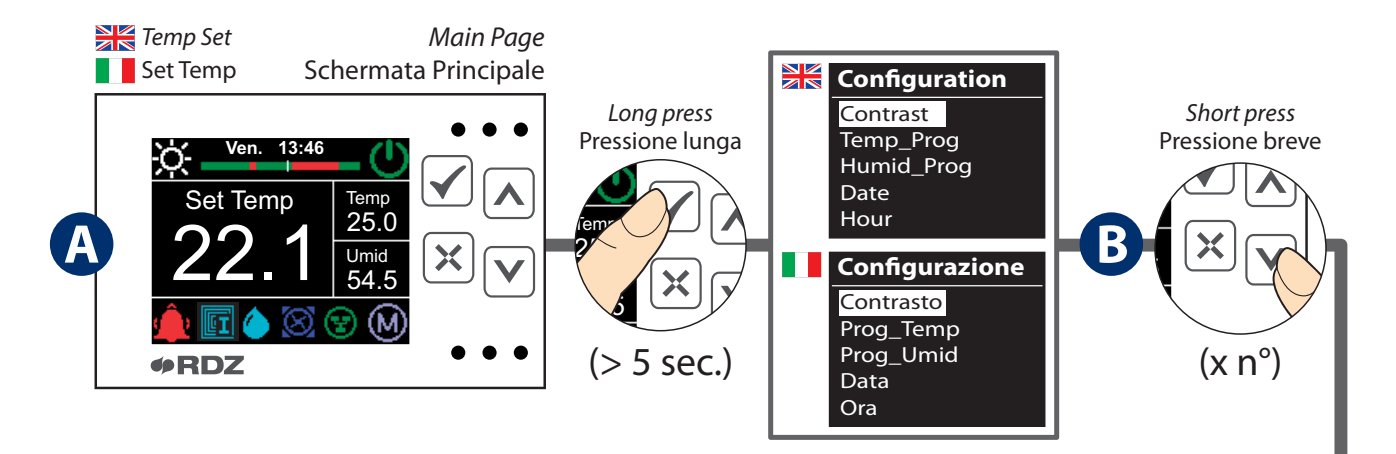

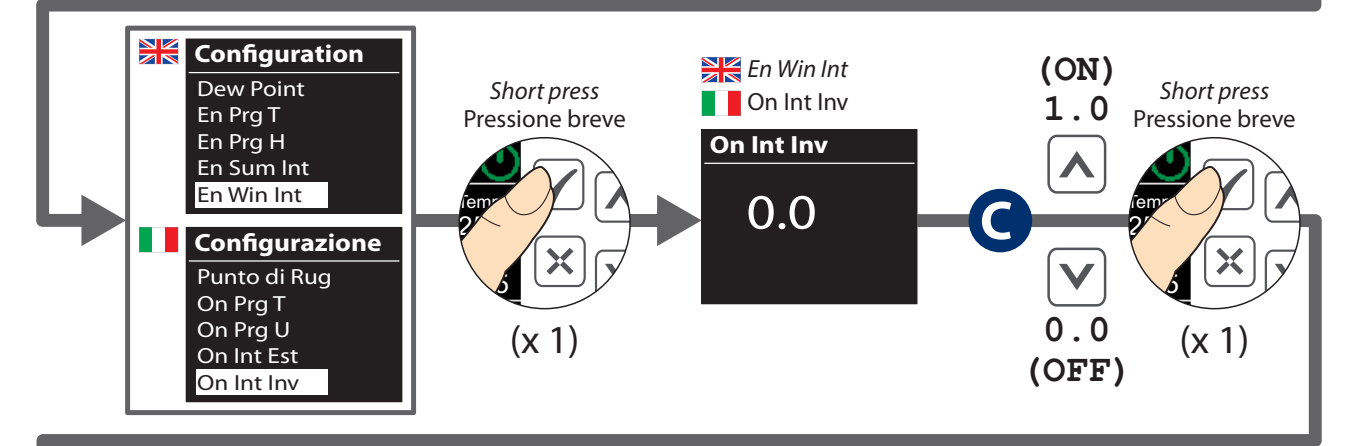

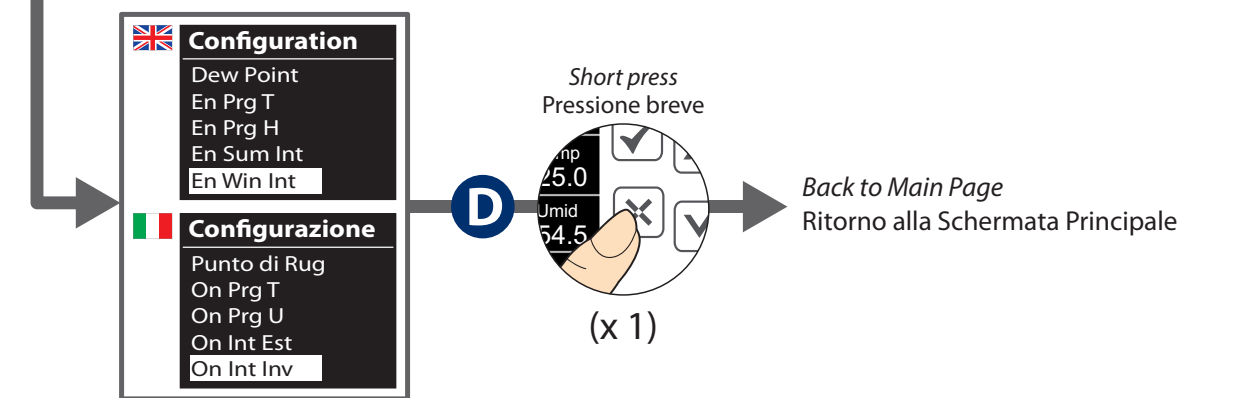

# 5 *PROGRAMMING* - PROGRAMMAZIONE

## TEMPERATURE AND HUMIDITY PROGRAMMING

The **Prog\_Temp** / **Prog\_Umid** parameters allow the user to set temperature and humidity schedules for six time slots a day and three settable levels.

By changing the levels, you can set three different temperature and humidity values to be associated with each time band scheduled.

From the **main menu** is possible to access the chrono page by **pressing and holding** the  $\checkmark$  key:

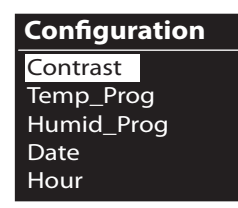

Use and to to browse through the menu.

Select **Temp\_Prog** to set the temperature or **Humid\_Prog** to set the humidity.

Press  $\checkmark$  to confirm your choice and access the programming page.

If instead you want to go back to the previous page without making any changes (**Reset**), press

#### **PROGRAMMAZIONE TEMPERATURA E UMIDITA'**

Attraverso i parametri **Prog\_Temp** / **Prog\_Umid** è possibile impostare la programmazione oraria della temperatura e dell' umidità per un massimo di sei fasce orarie giornaliere in combinazione con tre livelli modificabili.

Con la modifica dei livelli è possibile impostare tre differenti valori di temperatura e umidità da associare a ciascuna delle fasce orarie programmate.

Dal **menu principale** è possibile accedere alla maschera crono mediante la **pressione prolungata** del tasto 🗹 :

| Configurazione |
|----------------|
| Contrasto      |
| Prog_Temp      |
| Prog_Umid      |
| Data           |
| Ora            |

Per spostarsi all'interno del menu utilizzare i tasti  $\bigcirc e^{\bigvee}$ .

Selezionare **Prog\_Temp** per impostare la temperatura o **Prog\_Umid** per impostare l'umidità.

Premere il tasto 🗹 per confermare la scelta ed entrare nella maschera di programmazione

Se invece si desidera tornare alla schermata precedente senza eseguire nessuna modifica (**Reset**) premere il tasto X.

| PARAMETER LIST OF THE LEVELS - LISTA PARAMETRI DEI LIVELLI |                         |                                            |                                       |      |                         |                |      |      |
|------------------------------------------------------------|-------------------------|--------------------------------------------|---------------------------------------|------|-------------------------|----------------|------|------|
| ON                                                         | <i>Level</i><br>Livello |                                            | <i>Temp_Prog</i><br>Prog_Temp         |      | Humid_Prog<br>Prog_Umid |                |      |      |
| VER                                                        |                         |                                            | Min                                   | Max  | Def.                    |                |      |      |
| ER / IN                                                    | 1                       | <i>Winter Level 1</i><br>Invern. Livello 1 | 12.0                                  | 30.0 | 12.0                    | Noturad        |      |      |
| LNIM .                                                     | 2                       | <i>Winter Level 2</i><br>Invern. Livello 2 | 12.0                                  | 30.0 | 18.0                    | Non utilizzato |      |      |
| *                                                          | 3                       | <i>Winter Level 3</i><br>Invern. Livello 3 | 12.0                                  | 30.0 | 22.0                    |                |      |      |
| LE                                                         | <i>Level</i><br>Livello |                                            | Temp_ProgHumid_ProgProg_TempProg_Umid |      | <b>9</b>                |                |      |      |
| STP                                                        |                         |                                            | Min                                   | Max  | Def.                    | Min            | Max  | Def. |
| MER / E                                                    | 1                       | <i>Summer Level 1</i><br>Estate Livello 1  | 12.0                                  | 30.0 | 30.0                    | 40.0           | 80.0 | 65.0 |
| SUMI                                                       | 2                       | Summer Level 2<br>Estate Livello 2         | 12.0                                  | 30.0 | 27.0                    | 40.0           | 80.0 | 60.0 |
| **                                                         | 3                       | Summer Level 3<br>Estate Livello 3         | 12.0                                  | 30.0 | 25.0                    | 40.0           | 80.0 | 55.0 |

#### CHRONO PAGE DISPLAY

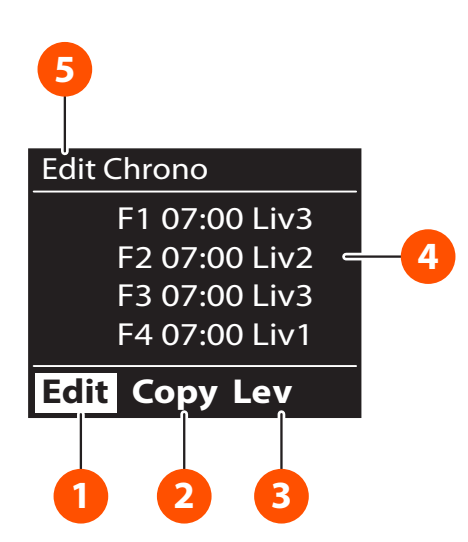

# **DISPLAY MASCHERA CRONO**

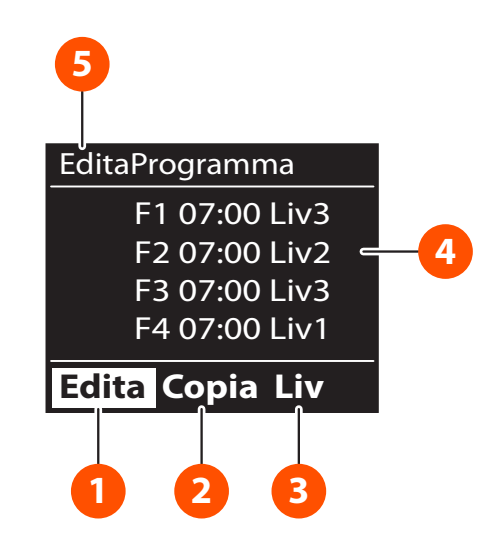

| Num | Description                                                                                                 | Descrizione                                                                                                    |  |
|-----|----------------------------------------------------------------------------------------------------|----------------------------------------------------------------------------------------------------|--|
| 1   | You can access the page to change the time slots in the desired days.                                       | Si accede alla modifica delle fasce orarie nei giorni desiderati                                                                |  |
| 2   | It means it is possible to copy the configuration of the day displayed and apply it to the next day.        | Indica la possibilità di copiare la configurazione del giorno visualizzato e applicarla al giorno successivo                    |  |
| 3   | The values of the 6 available levels are displayed (3 Winter and 3 Summer), with the option of editing them | Vengono visualizzati i valori dei 6 livelli disponibili (3<br>Invernali e 3 Estivi) con la possibilità di modificarne il valore |  |
| 4   | The parameters being edited are displayed                                                                   | Vengono visualizzati i parametri in fase di modifica                                                                            |  |
| 5   | Display of a brief description of the selected field or display of the day being edited                     | Visualizzazione di una breve descrizione del campo selezionato o del giorno in fase di modifica                                 |  |

# 5.1 ACTIVATION FOR TEMPERATURE PROGRAMMING ATTIVAZIONE PROGRAMMAZIONE TEMPERATURA

It is possible to switch the programmation of the temperature on or off individually by changing the parameter En Prg T. In particular:

Punto di Rug

On Prg T

**0.0** means the programming is **OFF 1.0** means the programming is **ON**. E' possibile attivare o disattivare singolarmente la programmazione della temperatura tramite la modifica del parametro On Prg T. Nello specifico con il valore:
0.0 indica programmazione NON ATTIVA
1.0 indica programmazione ATTIVA.

(OFF)

## PROCEDURE FOR THE PARAMETER MODIFICATION - PROCEDURA PER LA MODIFICA DEL PARAMETRO

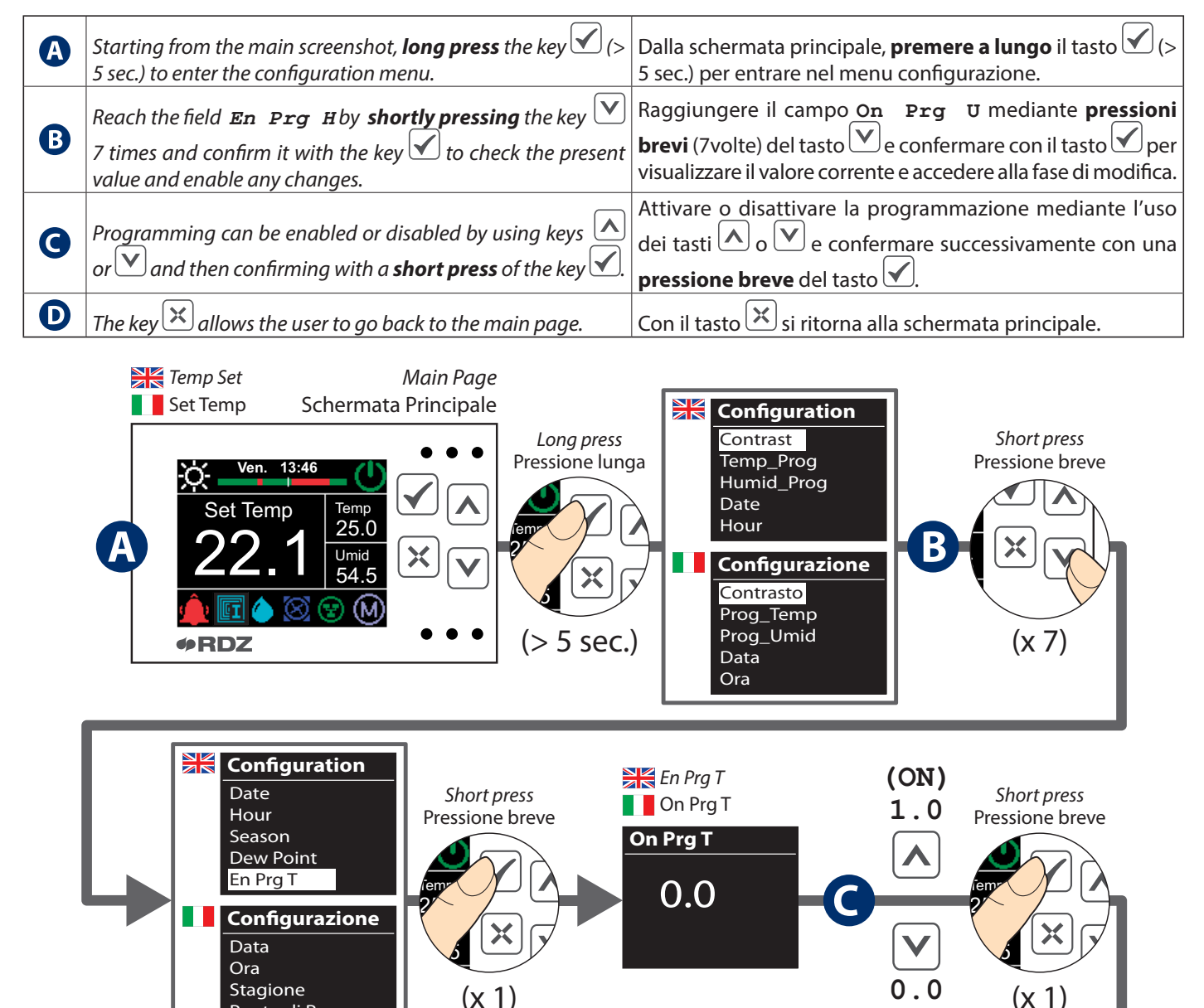

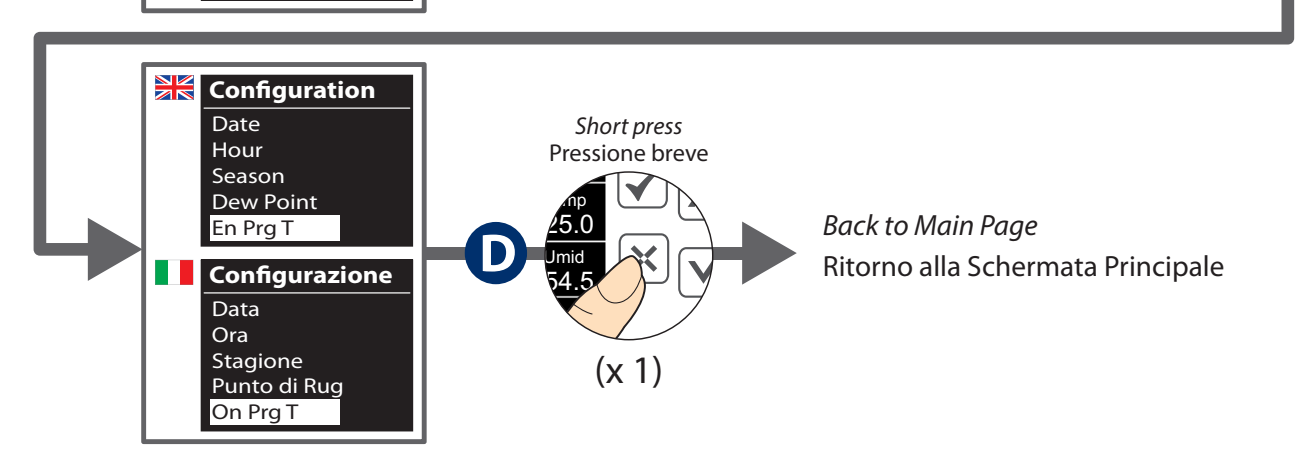

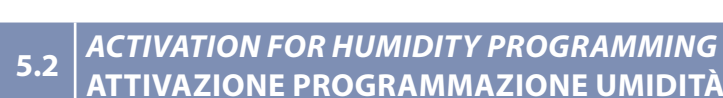

It is possible to switch (with device set in Summer mode) the programmation of the humidity on or off individually by changing the parameter **En Prg H**. In particular:

0.0 means the programming is OFF

**1.0** means the programming is **ON**.

E' possibile (con dispositivo impostato in stagione Estate) attivare o disattivare singolarmente la programmazione dell' umidità tramite la modifica del parametro **On Prg U**. Nello specifico con il valore:

**0.0** indica programmazione **NON ATTIVA1.0** indica programmazione **ATTIVA**.

## PROCEDURE FOR THE PARAMETER MODIFICATION - PROCEDURA PER LA MODIFICA DEL PARAMETRO

| <b>A</b> | Starting from the main screenshot, <b>long press</b> the key $\checkmark$ (> 5 sec.) to enter the configuration menu.                                         | Dalla schermata principale, <b>premere a lungo</b> il tasto 🗹 (><br>5 sec.) per entrare nel menu configurazione.                                                                                      |
|----------|----------------------------------------------------------------------------------------------------|----------------------------------------------------------------------------------------------------|
| B        | Reach the field $En Prg$ H by shortly pressing the key<br>8 times and confirm it with the key $\checkmark$ to check the present value and enable any changes. | Raggiungere il campo <b>On Prg U</b> mediante <b>pressioni</b><br><b>brevi</b> (8 volte) del tasto e confermare con il tasto per<br>visualizzare il valore corrente e accedere alla fase di modifica. |
| G        | Programming can be enabled or disabled by using keys $\land$ or $\checkmark$ and then confirming with a <b>short press</b> of the key $\checkmark$ .          | Attivare o disattivare la programmazione mediante l'uso dei tasti $\frown$ o $\checkmark$ e confermare successivamente con una <b>pressione breve</b> del tasto $\checkmark$ .                        |
| D        | The key $\varkappa$ allows the user to go back to the main page.                                                                                              | Con il tasto 🔀 si ritorna alla schermata principale.                                                                                                    |

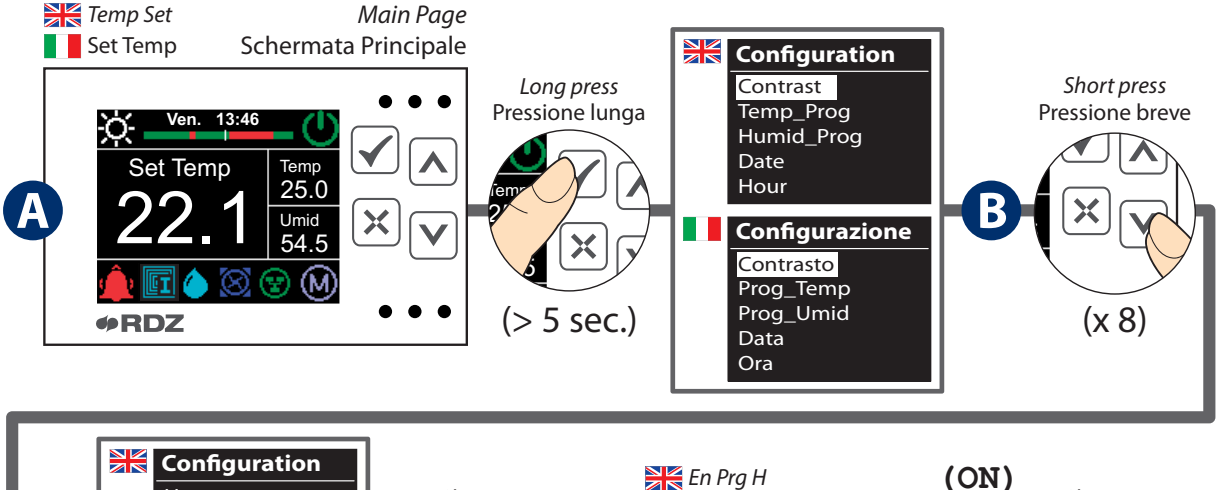

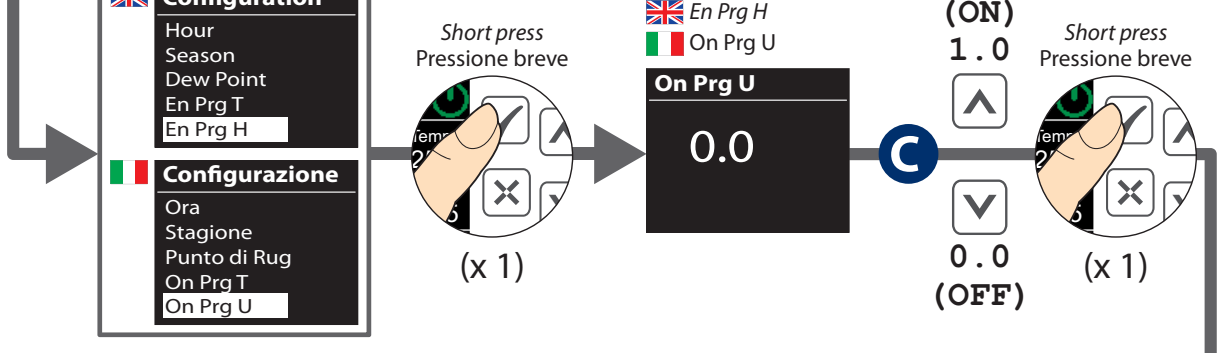

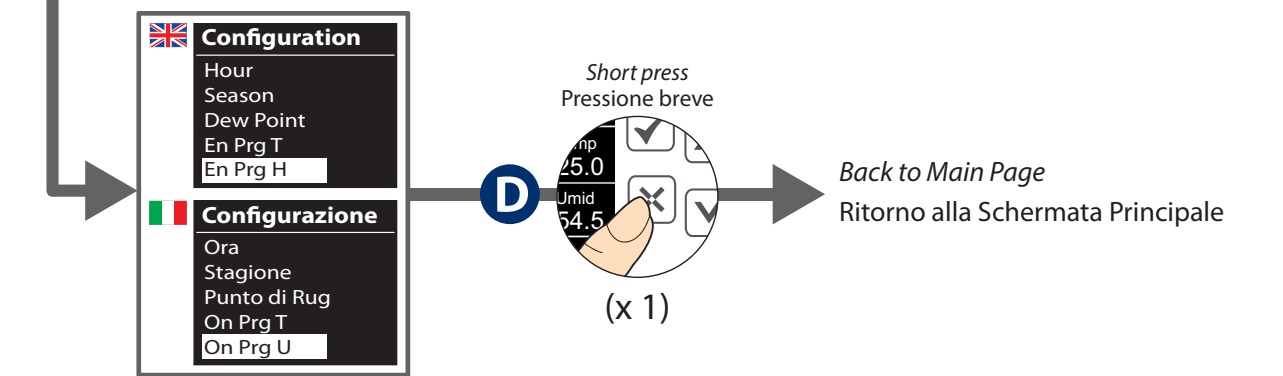

## 5.3 *TEMPERATURE PROGRAMMING* - PROGRAMMAZIONE TEMPERATURA

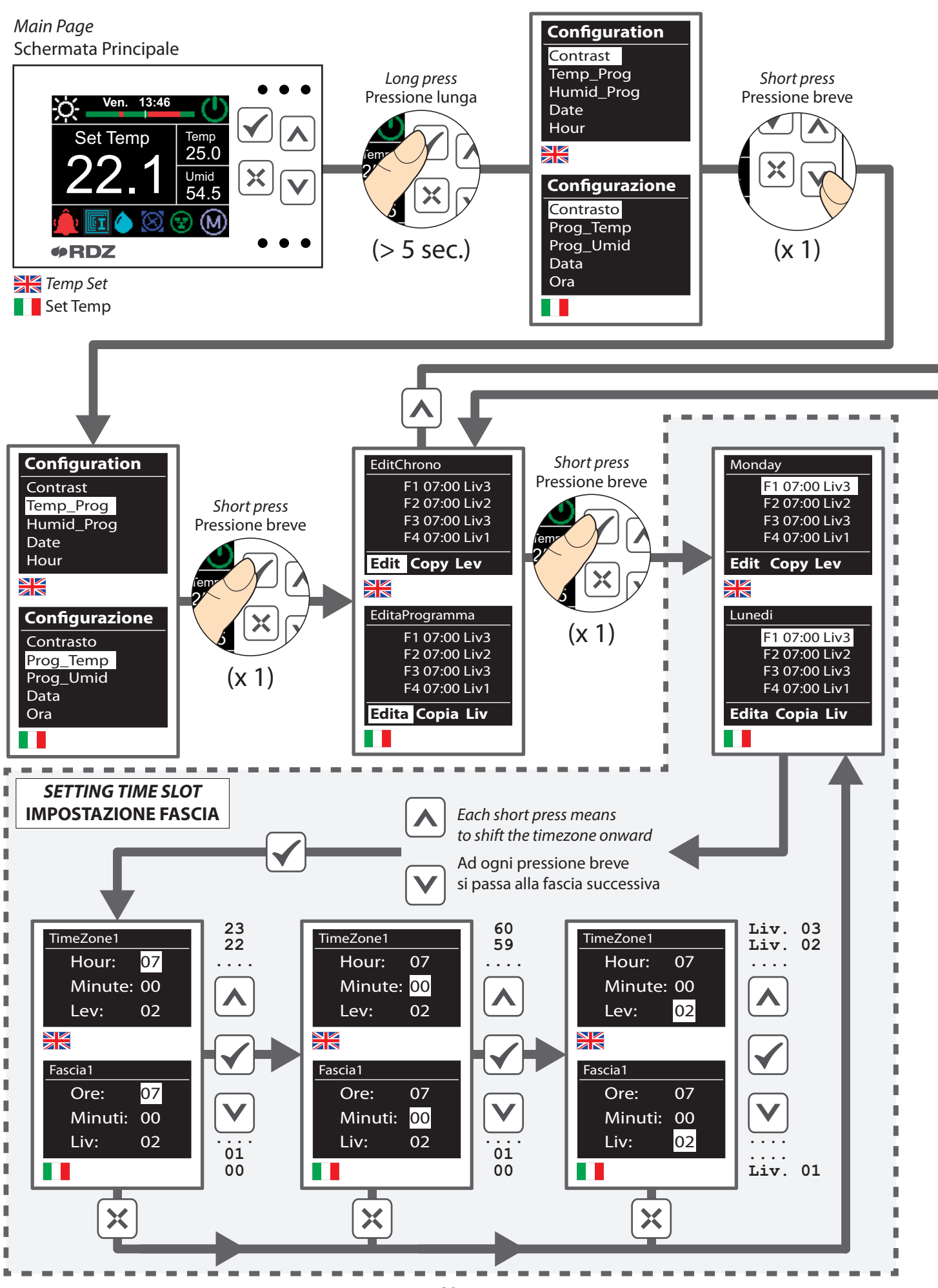

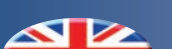

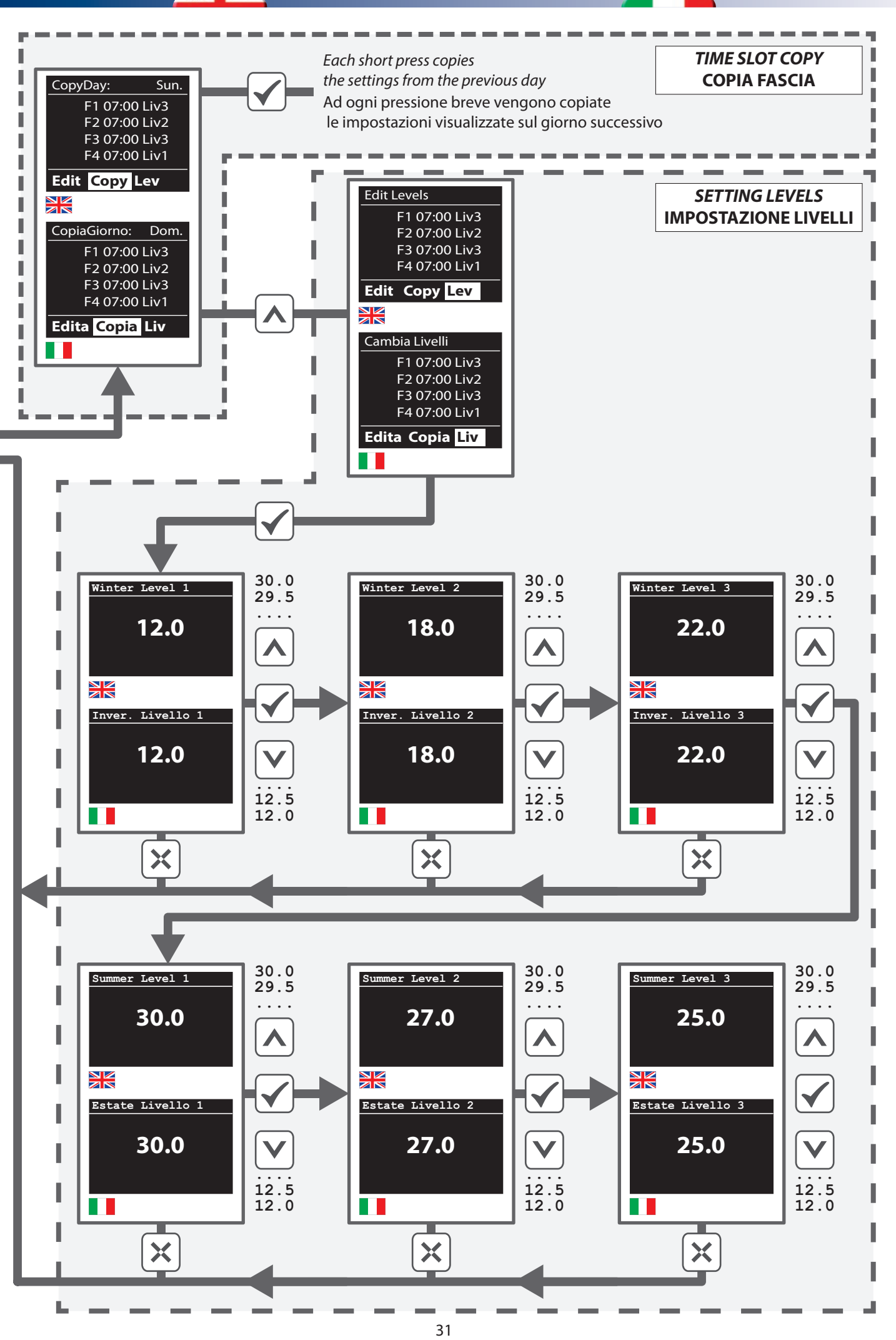

## 5.4 HUMIDITY PROGRAMMING - PROGRAMMAZIONE UMIDITA'

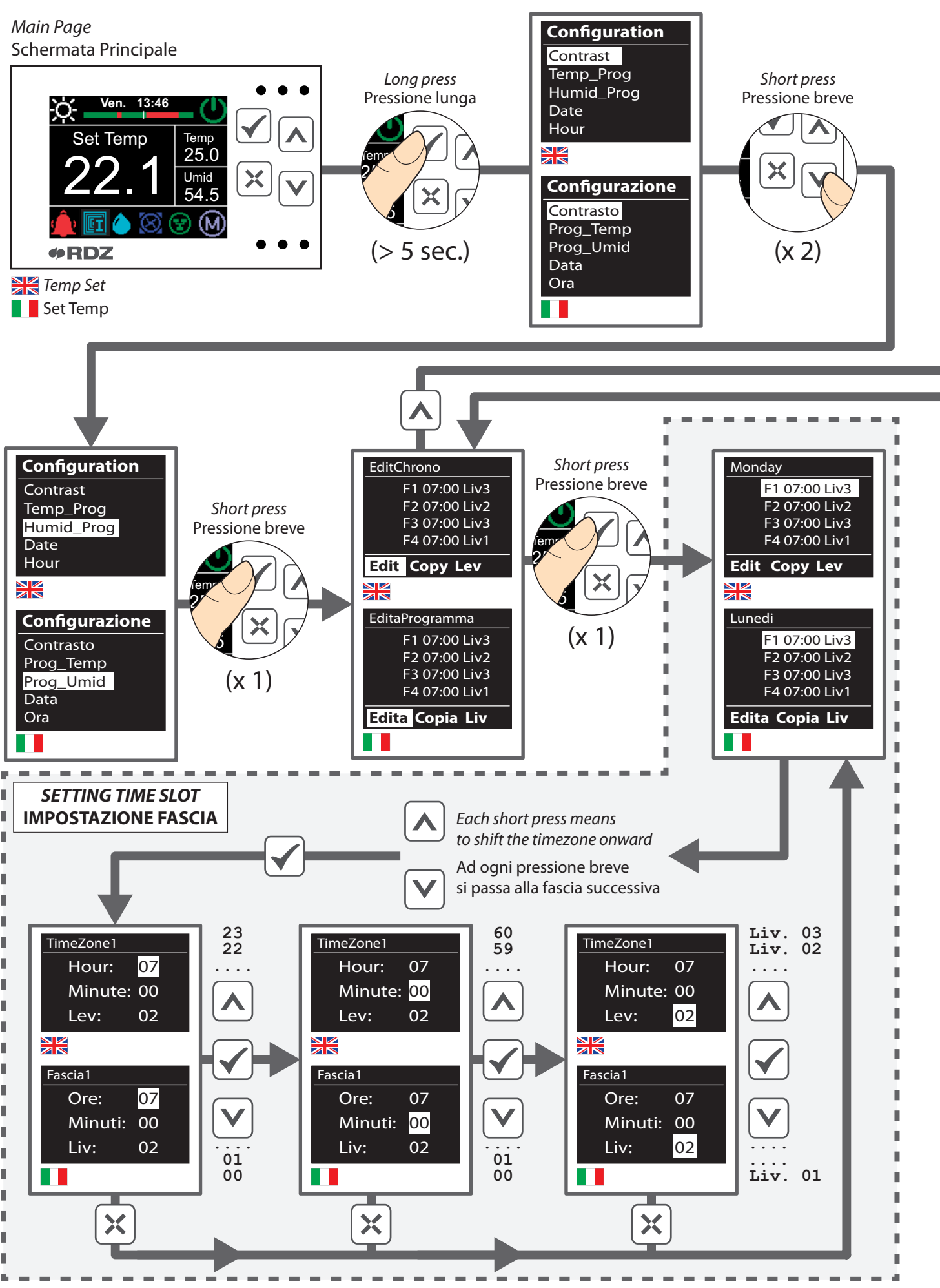

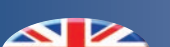

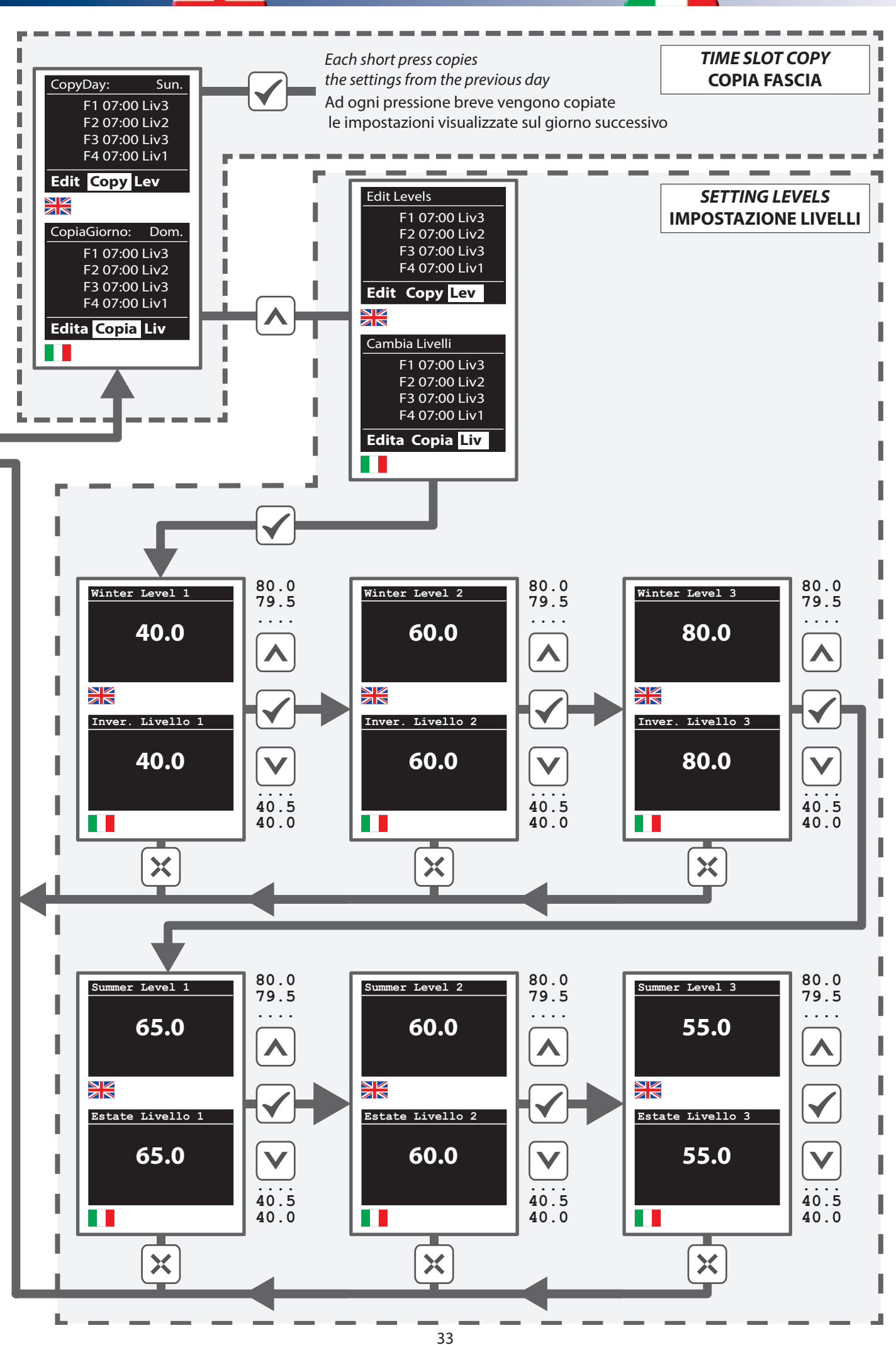

# 6 *ALARMS -* ALLARMI

The presence of alarms is notified by the symbol  $\clubsuit$ . If you wish to check the alarms, enter the operation menu: From the home page, shortly press key  $\Join$ , scroll the screen through key  $\checkmark$  until you reach the alarm window (flashing symbol  $\clubsuit$ ).

In case of more than one alarm, you can use the key  $\checkmark$  to scroll them and reset them - if required - by pressing  $\land + \checkmark$ .

If you press the Key you can go back to the main menu.

N.B.: If there are any alarms, the screen is always ON (economy mode is disabled) until the user checks them by following the above-mentioned procedure.

La presenza di allarmi viene notificata dall'icona  $\clubsuit$ . Per visualizzare gli allarmi accedere al menu funzionamento: dalla schermata principale, eseguire una **pressione breve** del tasto  $\bigstar$ , scorrere le schermate con il tasto  $\checkmark$  fino ad arrivare a quella degli allarmi (Icona  $\clubsuit$  lampeggiante). In presenza di più allarmi con il tasto  $\checkmark$  è possibile scorrerli, e se necessario resettarli con la sequenza  $\land$  +  $\checkmark$ . Con il tasto  $\rightleftarrows$  si ritorna al menu principale.

N.B.: In presenza di allarmi il display rimane sempre attivo (non entra in modalità di risparmio energetico) fino a quando non vengono visualizzati tramite la procedura sopra descritta.

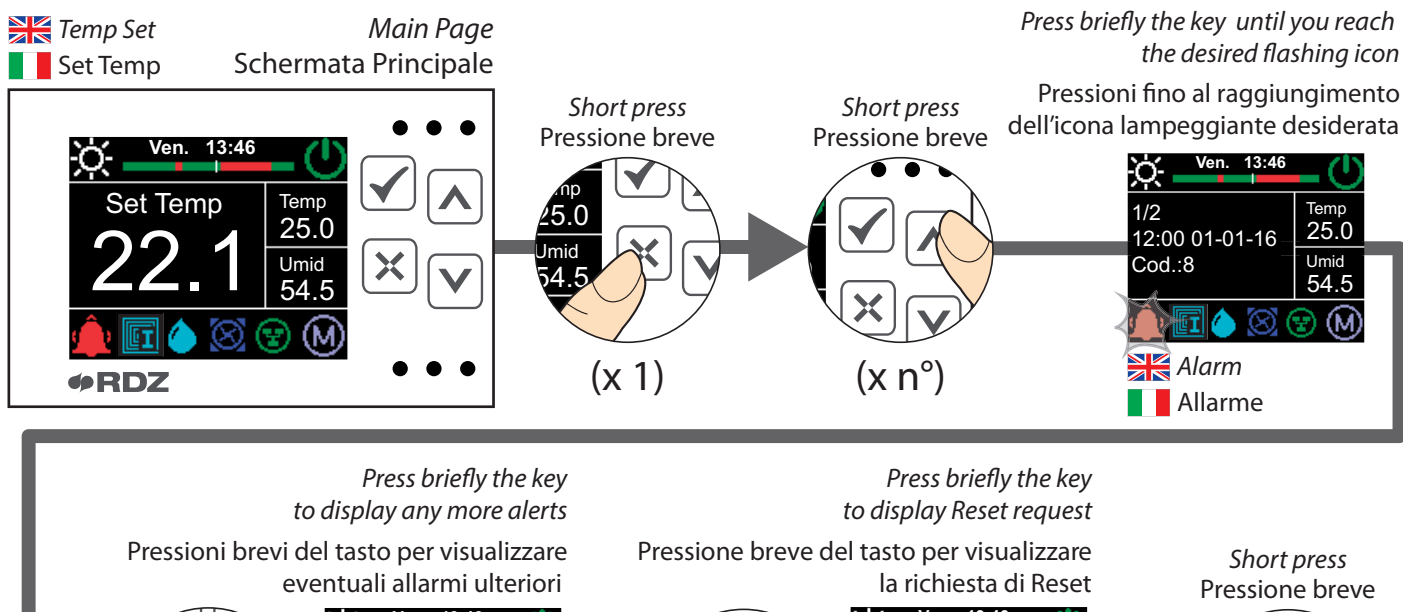

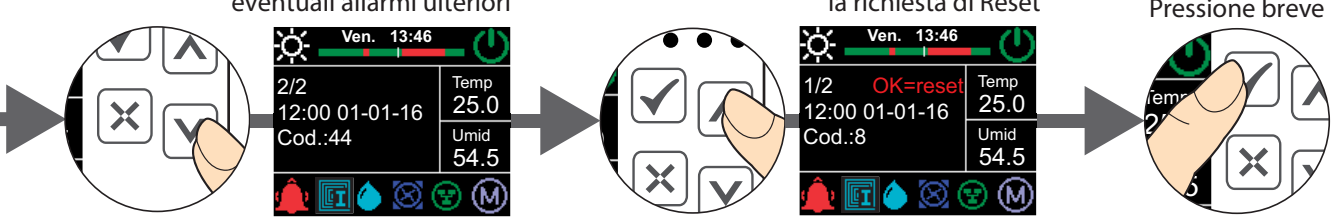

| <i>Alarm no.</i><br>N° Allarme | Alarm no.<br>P Allarme Description Descrizione         |                                                      | TRIO sensor<br>Sensore TRIO | CTE sensor<br>Sensore CTE |
|--------------------------------|--------------------------------------------------------|------------------------------------------------------|-----------------------------|---------------------------|
| 1                              | Temperature probe failure                              | Guasto sonda temperatura                             | ON BOARD                    | -                         |
| 2                              | Humidity probe failure                                 | Guasto sonda umidità                                 | ON BOARD                    | -                         |
| 4                              | Delivery probe failure                                 | Guasto sonda di mandata                              | NTC2                        | J2 - IA2 (3-8)            |
| 8                              | External probe failure                                 | Guasto sonda esterna                                 | NTC1                        | J2 - IA1 (2-7)            |
| 16                             | Active antifreeze function                             | Antigelo attivo                                      | -                           | -                         |
| 32                             | CTE expansion unit communication failure (only Master) | Guasto comunicazione<br>espansione CTE (solo Master) | TX+/TX-                     | T+/T-                     |
| 64                             | Master unit communication failure (only Slave)         | Guasto comunicazione unità<br>Master (solo Slave)    | TX+/TX-                     | -                         |
| 128                            | High humidity alarm                                    | Allarme alta umidità                                 | -                           | -                         |

**Notes:** In the event of multiple failures, the alarm code resulting from the sum of the active alarms will be displayed. Example: Alarm code (**18**) External Probe Failure (**2**) + Humidity Probe Failure (**16**) the alarm code displayed will be **2+16 = 18**  **Note:** In caso di guasti multipli verrà indicato il codice di allarme dato dalla somma degli allarmi attivi. Esempio: Codice allarme (**18**)

(x 1)

Guasto Sonda Esterna (2) + Guasto Sonda Umidità (16) avremo un codice allarme visualizzato 2+16 = 18

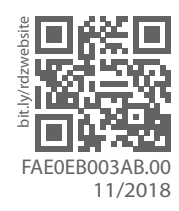

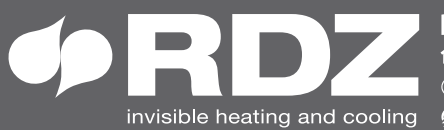

**COMPANY WITH** QUALITY SYSTEM **CERTIFIED BY DNV GL** = ISO 9001 =